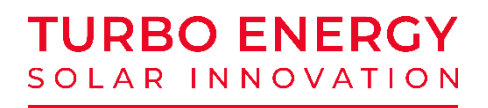

## Manual de instrucciones

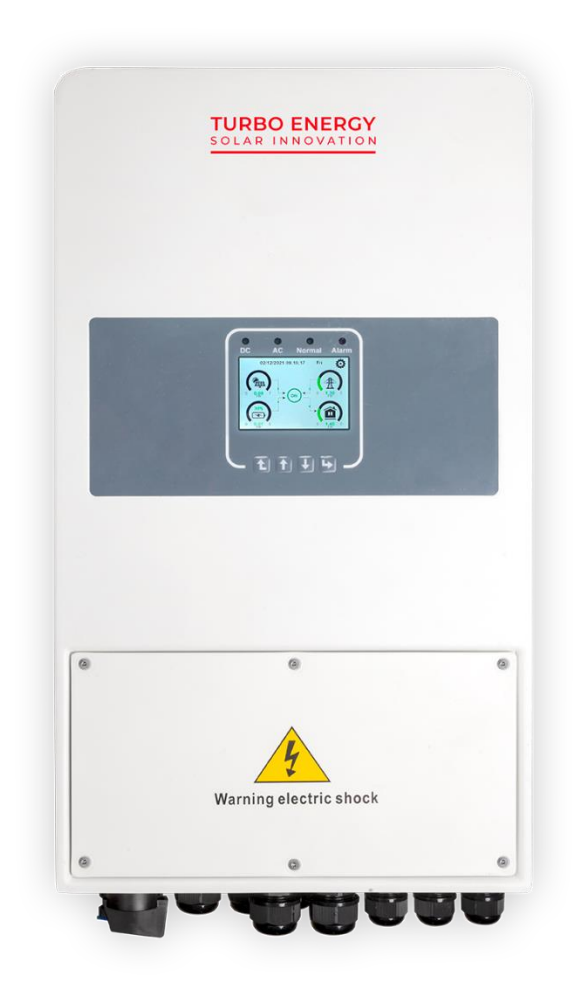

Hybrid Series 48V 5.0 (HIS 5000/48)

https://www.turbo-e.com/

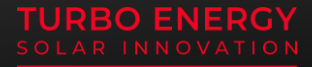

Lea este manual antes de instalar el inversor y siga las instrucciones cuidadosamente durante el proceso de instalación.

## Contenido

| 1 | INSTRUCCIONES DE SEGURIDAD                                                    | 4  |
|---|-------------------------------------------------------------------------------|----|
| 2 | INSTRUCCIONES DE PRODUCTO                                                     | 4  |
|   | 2.1. Descripción general del equipo                                           | 5  |
|   | 2.2. Dimensiones                                                              | 6  |
|   | 2.3. Características del Inversor                                             | 6  |
| 3 | INSTALACIÓN                                                                   | 7  |
|   | 3.1. Listado de componentes                                                   | 7  |
|   | 3.2. Instrucciones de montaje                                                 | 8  |
|   | 3.3. Conexión de la batería                                                   | 10 |
|   | 3.4. Conexiones puerto multifunción                                           | 11 |
|   | 3.4.1. Conexión sensor de temperatura                                         | 12 |
|   | 3.4.2. Conexión CT                                                            | 12 |
|   | 3.5. Conexión entrada/salida de corriente alterna                             | 14 |
|   | 3.6. Conexión PV                                                              | 15 |
|   | 3.7. Conexión a tierra                                                        | 15 |
|   | 3.8. Conexión generador                                                       | 16 |
|   | 3.9. Conexión Wifi                                                            | 16 |
|   | 3.10. Conexionado del Inversor                                                | 22 |
|   | 3.11. Diagrama de conexión en paralelo, red monofásica                        | 23 |
|   | 3.12. Diagrama de tres fases para conectar el inversor en paralelo            | 24 |
| 4 | OPERACIÓN                                                                     | 24 |
|   | 4.1. POWER ON/OFF                                                             | 24 |
|   | 4.2. Operación y panel de visualización                                       | 25 |
| 5 | DISPLAY LCD                                                                   | 25 |
|   | 5.1. Pantalla principal                                                       | 25 |
|   | 5.1.1. Diagrama de flujo de operación del LCD                                 | 26 |
|   | 5.2. Información a partir del menú principal                                  | 27 |
|   | 5.3. Representación gráfica de la evolución temporal de los flujos de energía | 28 |
|   | 5.4. Menú de configuración del sistema                                        | 29 |
|   | 5.5. Menú de configuración Básico                                             | 29 |
|   | 5.6. Menú de configuración de la batería                                      | 29 |

| .7. Menús del Sistema de trabajo       | 30                                                  |
|----------------------------------------|-----------------------------------------------------|
| .8. Configuración de Red               | 31                                                  |
| .9. Menú de la entrada/salida GEN PORT | 31                                                  |
| .10. Funciones avanzadas               | 32                                                  |
| .11. Información sobre el equipo       | 32                                                  |
| MODOS                                  | 32                                                  |
| INFORMACIÓN Y PROCESAMIENTO DE FALLOS  | 34                                                  |
| LIMITACIÓN DE RESPONSABILIDAD          | 39                                                  |
| FICHA DE DATOS                         | 39                                                  |
|                                        | <ul> <li>.7. Menús del Sistema de trabajo</li></ul> |

## 1. INSTRUCCIONES DE SEGURIDAD

- Este capítulo contiene importantes instrucciones de seguridad y funcionamiento. Lea y guarde este manual para futuras referencias.
- Antes de utilizar el inversor, lea las instrucciones y señales de advertencia de la batería y las secciones correspondientes en el manual de instrucciones.
- No desmonte el inversor. Si necesita mantenimiento o reparación, llévelo a un centro de servicio profesional.
- El reensamblaje incorrecto puede provocar una descarga eléctrica o un incendio.
- Para reducir el riesgo de descarga eléctrica, desconecte todos los cables antes de realizar cualquier mantenimiento o limpieza. Apagar la unidad no reducirá este riesgo.
- Precaución: solo el personal cualificado puede instalar este dispositivo con la batería.
- Nunca cargue una batería congelada.
- Para un funcionamiento óptimo de este inversor, siga las especificaciones necesarias para seleccionar el tamaño de cable adecuado. Es muy importante para el correcto funcionamiento del inversor.
- Siga estrictamente el procedimiento de instalación cuando desee desconectar los terminales de CA o CC. Consulte la sección "Instalación" de este manual para obtener más información.
- Instrucciones de puesta a tierra: este inversor debe estar conectado a un sistema de cableado conectado a tierra permanente. Asegúrese de cumplir con la legislación local en esta materia.
- Nunca cortocircuite la salida de CA y la entrada de CC. No se conecte a la red eléctrica cuando la entrada de CC esté en cortocircuito.

## 2. INSTRUCCIONES DE PRODUCTO

Este es un inversor multifuncional, que combina funciones de inversor, cargador solar y cargador de baterías para ofrecer soporte de alimentación ininterrumpida con tamaño portátil. Su pantalla LCD ofrece un funcionamiento configurable y de fácil de acceso. 2.1. Descripción general del equipo

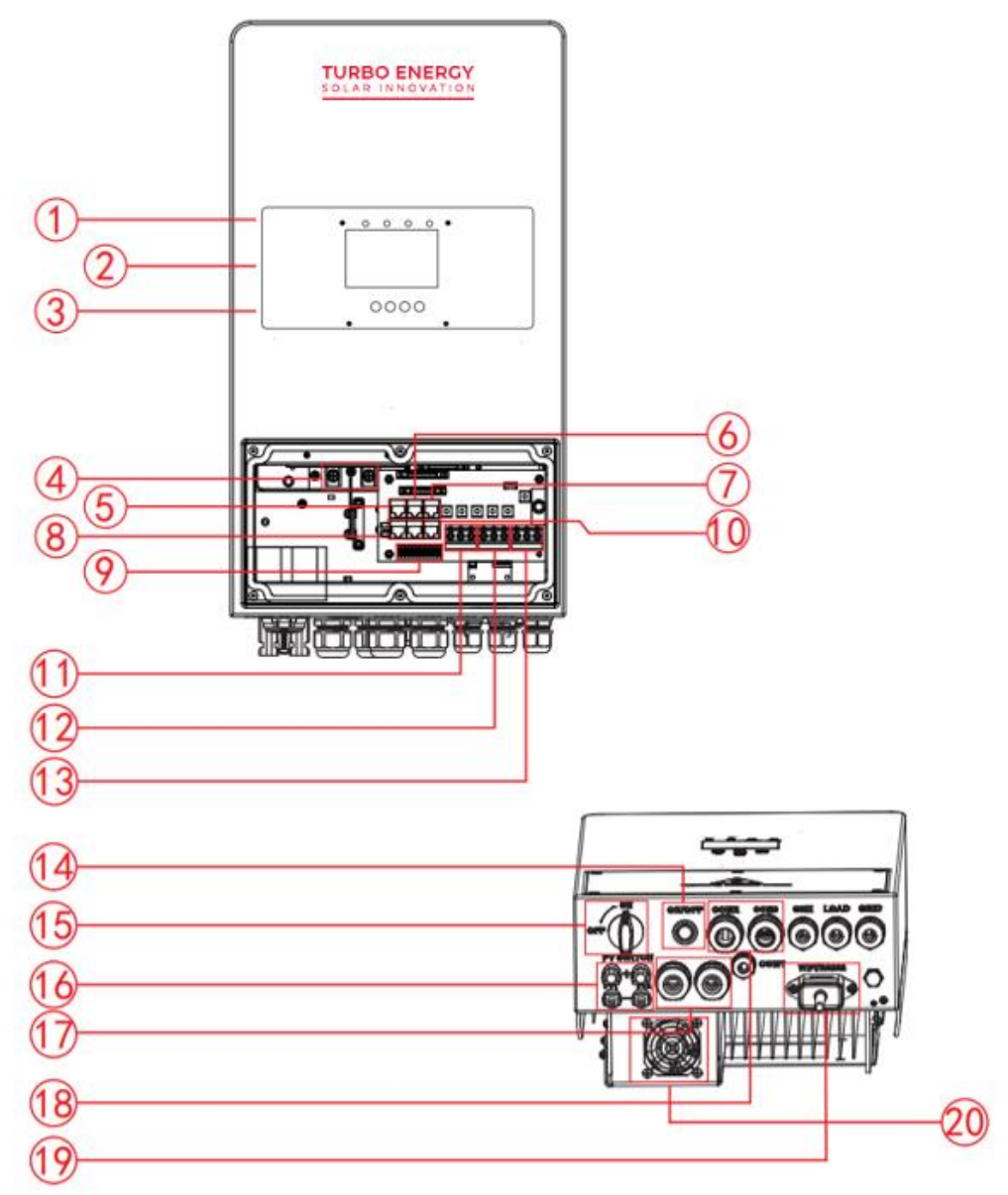

1. Leds indicadores del funcionamiento del inversor

- 2. Pantalla LCD
- 3. Botones de operación
- 4. Bornes entrada de Batería
- 5. Puerto BMS 485
- 6. Puerto CAN
- 7. Puerto DRMs
- 8. 8A y 8B puerto para conexionado paralelo, 8C puerto RS485 para meter
- 9. Puerto multifunción

- 10. Puerto RS 485
- 11. Entrada generador
- 12. Salida Back Up
- 13. Red
- 14. Botón On/Off
- 15. Seccionador de continua
- 16. 2 entradas FV (2 MPPTs)
- 17. Orificios batería
- 18. Sensor de temperatura
- 19. Antena Wi-Fi
- 20. Ventilador

2.2. Dimensiones

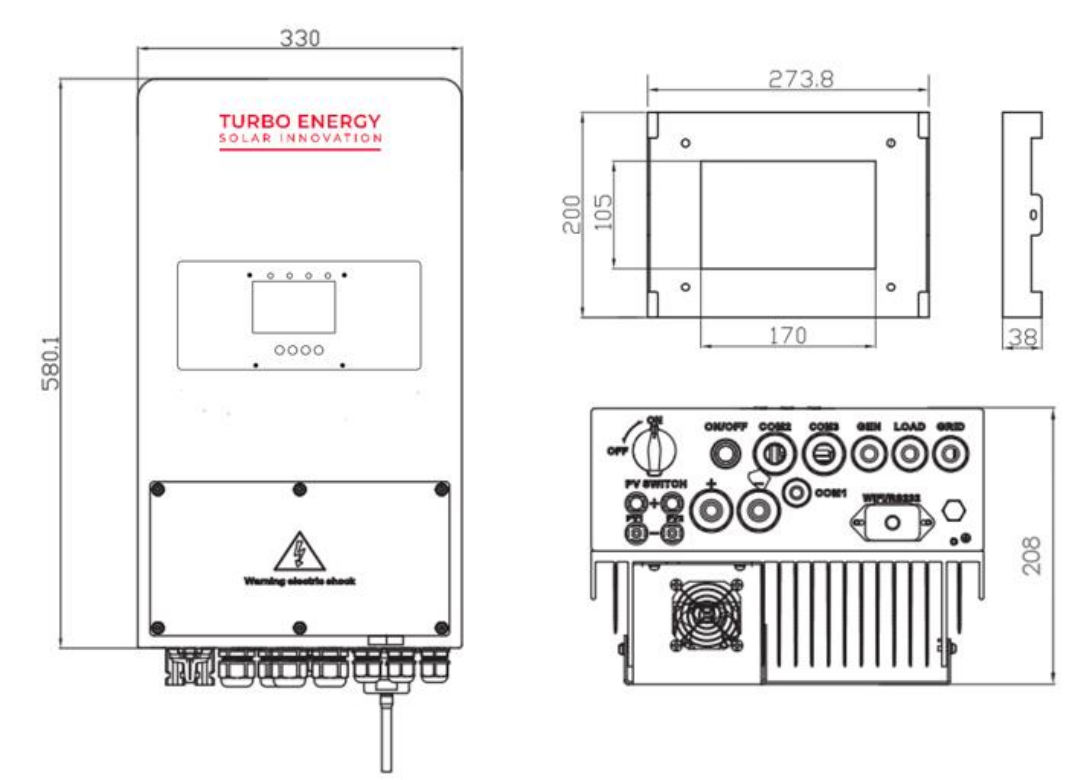

## 2.3. Características del Inversor

- Inversor de 220V de onda sinusoidal pura monofásica
- Autoconsumo e instalaciones aisladas de red.
- Modos de operación programables.
- Corriente/ voltaje de carga de la batería configurables basado en aplicaciones por configuración LCD.
- Prioridad configurable de CA / Solar / Cargador generador por configuración LCD.
- Compatible con tensión de red o generador.
- Protección contra sobrecarga/sobretemperatura/cortocircuito.
- Diseño inteligente del cargador de batería para optimizar el rendimiento de la misma.
- Con la función de exportación 0, podemos evitar el vertido de energía a la red.
- Monitorización Wi-Fi del inversor.
- Doble entrada de fotovoltaica con dos seguidores de máxima potencia (MPPT)
- Posibilidad de utilización en paralelo.

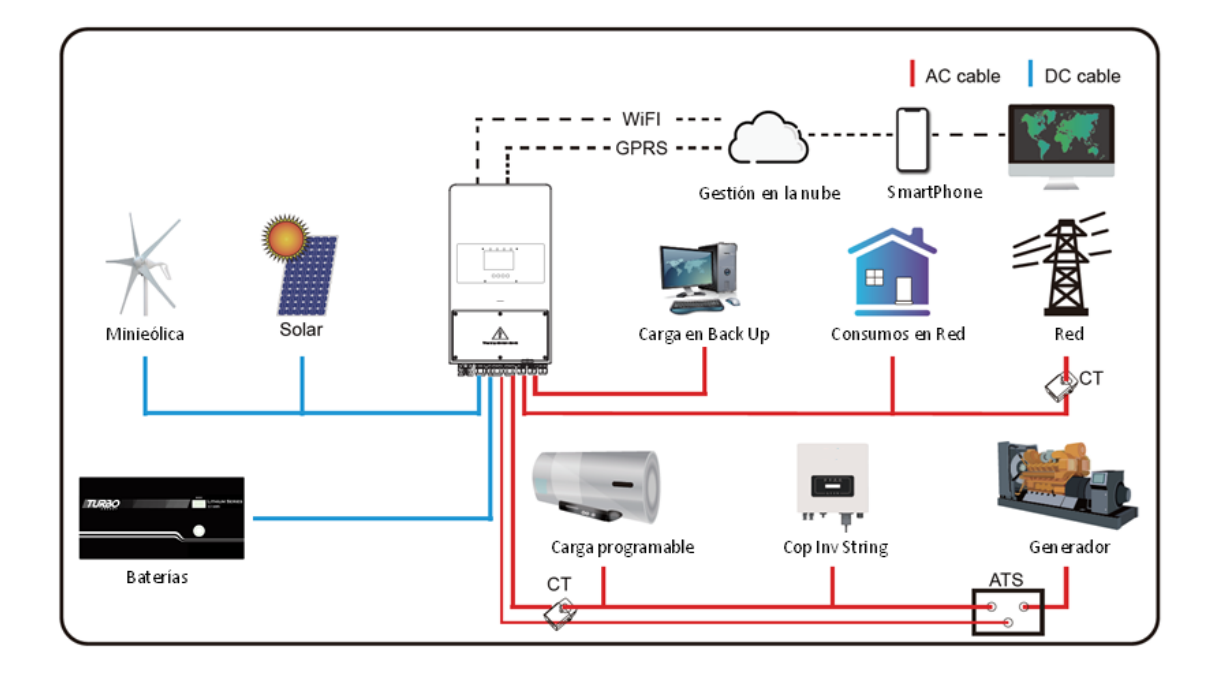

- 3. INSTALACIÓN
- 3.1. Listado de componentes

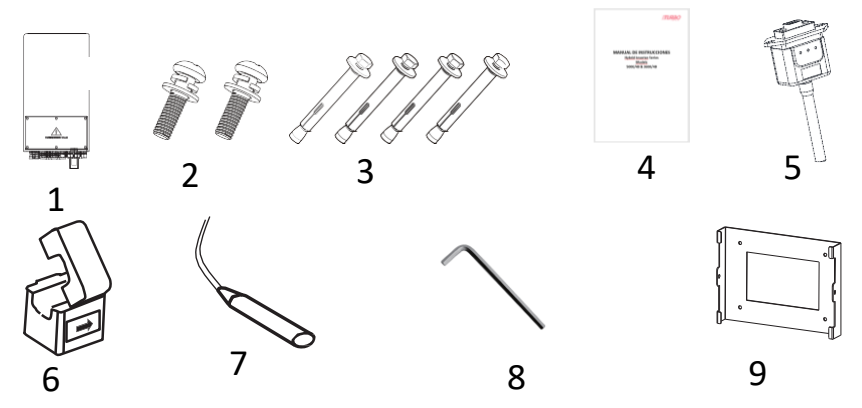

| N° | Descripción                                    |   |
|----|------------------------------------------------|---|
| 1  | Inversor híbrido HIS Series                    | 1 |
| 2  | Tornillos de montaje de acero inoxidable M6*12 | 2 |
| 3  | Pernos de expansión de acero inoxidable M8*80  | 4 |
| 4  | Manual de usuario                              |   |
| 5  | Antena de Wifi                                 |   |
| 6  | Transformador de corriente (CT)                | 1 |
| 7  | Sensor de batería                              | 1 |
| 8  | Llave hexagonal tipo L                         | 1 |
| 9  | Soporte de montaje en pared                    | 1 |

#### 3.2. Instrucciones de montaje

#### Precauciones para la instalación.

Este inversor híbrido está diseñado para su uso a la intemperie (IP65). Por favor, asegúrese de que el lugar en el que se va a instalar reúne las siguientes condiciones:

- No esté expuesto a la luz solar directa.
- No se encuentre en áreas donde se almacenan materiales altamente inflamables.
- No se encuentre en áreas potencialmente explosivas.
- No reciban aire frio de forma directa.
- No estén cerca de antenas de televisión o de los cables de antena.
- No instalar por encima de los 2000 m sobre el nivel del mar.
- No se encuentre en ambientes muy lluviosos o de humedad >95%.

Por favor evitar la luz solar directa, la exposición a la lluvia, o la nieve durante la instalación y funcionamiento. Antes de conectar todos los cables, quite la cubierta metálica quitando los tornillos como se muestra a continuación:

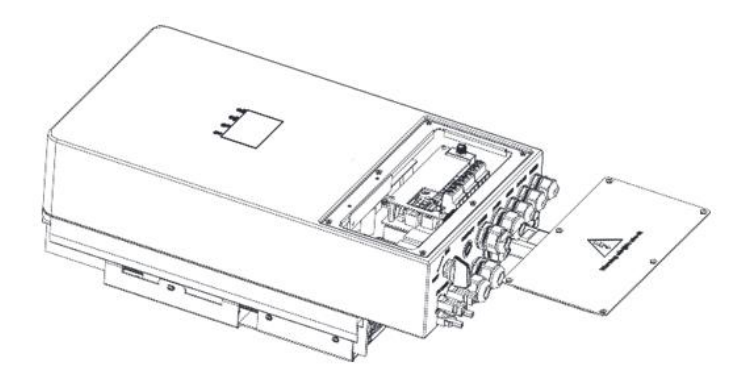

Tenga en cuenta las siguientes consideraciones antes de seleccionar el lugar de instalación:

- Seleccione una pared vertical de hormigón u otras superficies no inflamables, con capacidad de carga adecuada para su instalación.
- Instale este inversor a la altura de los ojos para permitir que la pantalla LCD se visualice durante todo el tiempo.
- La temperatura ambiente debe estar entre -25° y 60° C para garantizar un funcionamiento óptimo.
- Asegúrese de mantener otros objetos y superficies como se muestra

en el diagrama con el fin de garantizar una disipación de calor suficiente, así como de disponer de suficiente espacio para la manipulación de los cables.

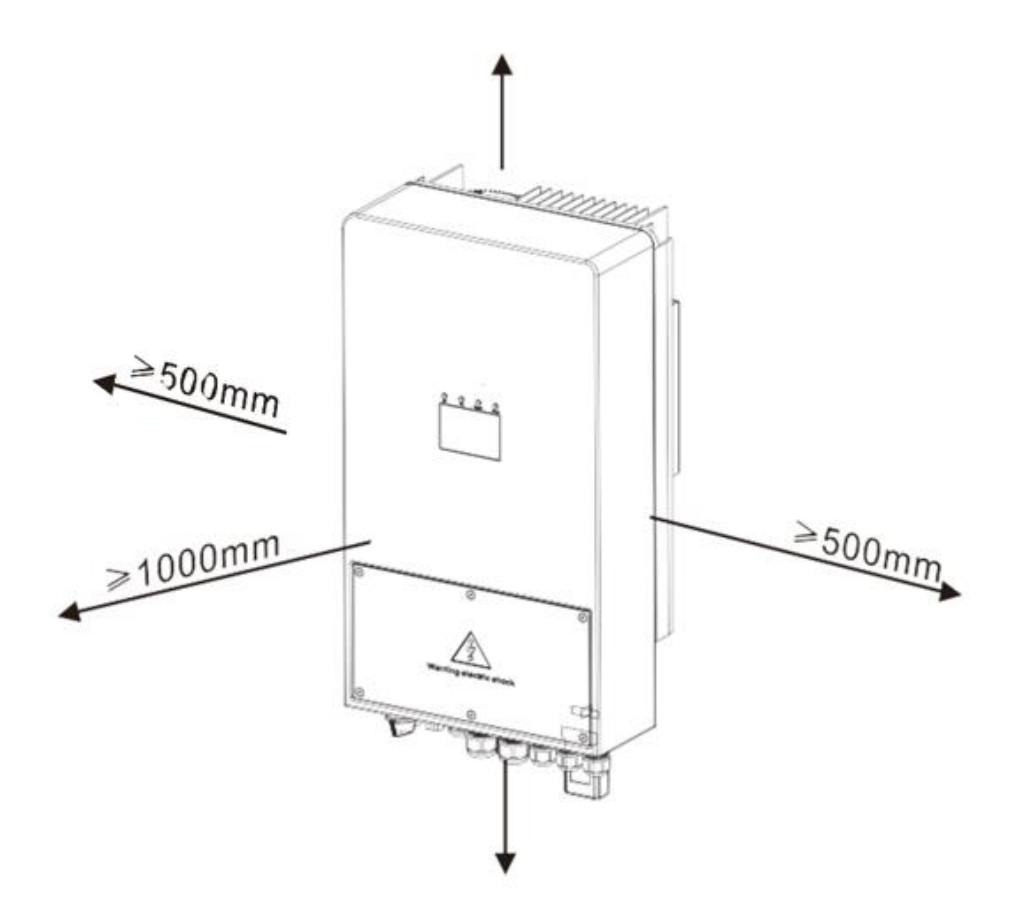

Para que la circulación de aire disipe el calor, deje aproximadamente una separación de 50 cm a cada lado, 50 cm en la parte superior e inferior y 100 cm al frente.

El inversor debe instalarse verticalmente como muestra el procedimiento de instalación siguiente:

- 1. Coloque los pernos en la pared adecuada de acuerdo con las posiciones de los pernos en los estantes de montaje y marque los orificios. En la pared de ladrillos, la instalación debe ser adecuada para la instalación del perno de expansión.
- 2. Asegúrese de que la posición de los orificios de la instalación en la pared (A, B, C, D), sea la misma posición que la placa de instalación, y así el nivel de montaje esté asegurado.
- Cuelgue el inversor en la parte superior del bastidor de montaje y a continuación utilice el tornillo M4 en el accesorio para bloquear E y F para asegurarse de que el inversor no se mueve.

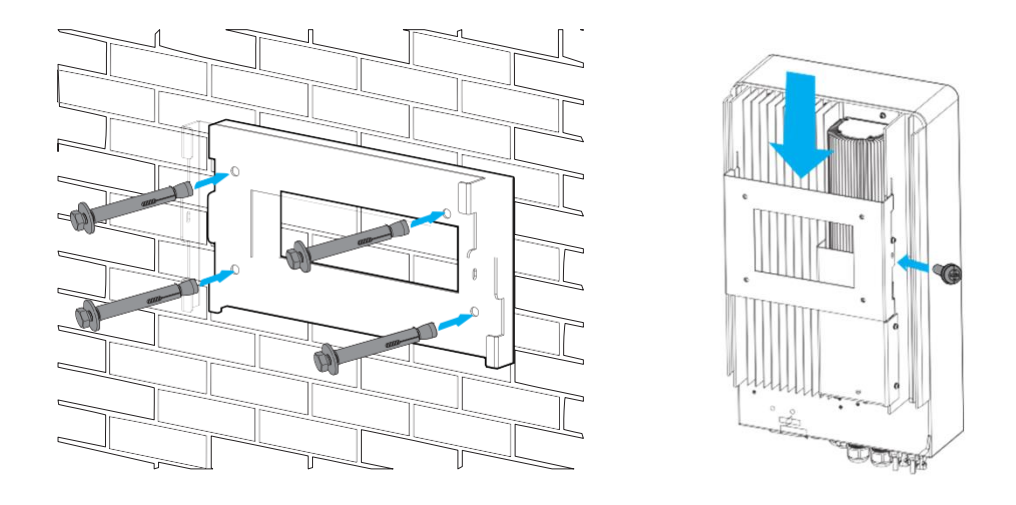

#### 3.3. Conexión de la batería

Se requiere un protector de sobrecorriente de CC independiente o un dispositivo de desconexión entre la batería y el inversor. En alguna aplicación es posible que no sea necesario cambiar de dispositivo, pero todavía se requieren protectores de sobrecorriente. Consulte el amperaje típico de la table siguiente para conocer el tamaño necesario de fusible o disyuntor.

| Modelo | Cable | Cable (mm²) | Valor de Par(máx) |
|--------|-------|-------------|-------------------|
| 5KW    | 3AWG  | 25          | 5.2Nm             |

Siga los pasos a continuación para implementar la conexión de la batería:

- 1. Elija un cable de batería adecuado con el conector correcto que pueda caber bien en los terminales de la batería.
- 2. Utilice un destornillador adecuado para desenroscar los pernos y ajustar los conectores de la batería, luego fije el perno con el destornillador, Asegúrese de que los pernos están apretados con un par 5.2 N.M
- 3. Asegúrese de que la polaridad tanto en la batería como en el inversor esté correctamente conectada.

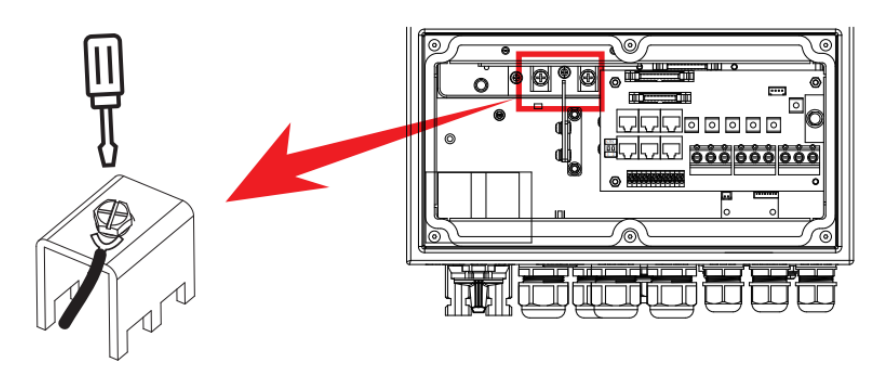

3.4. Conexiones puerto multifunción

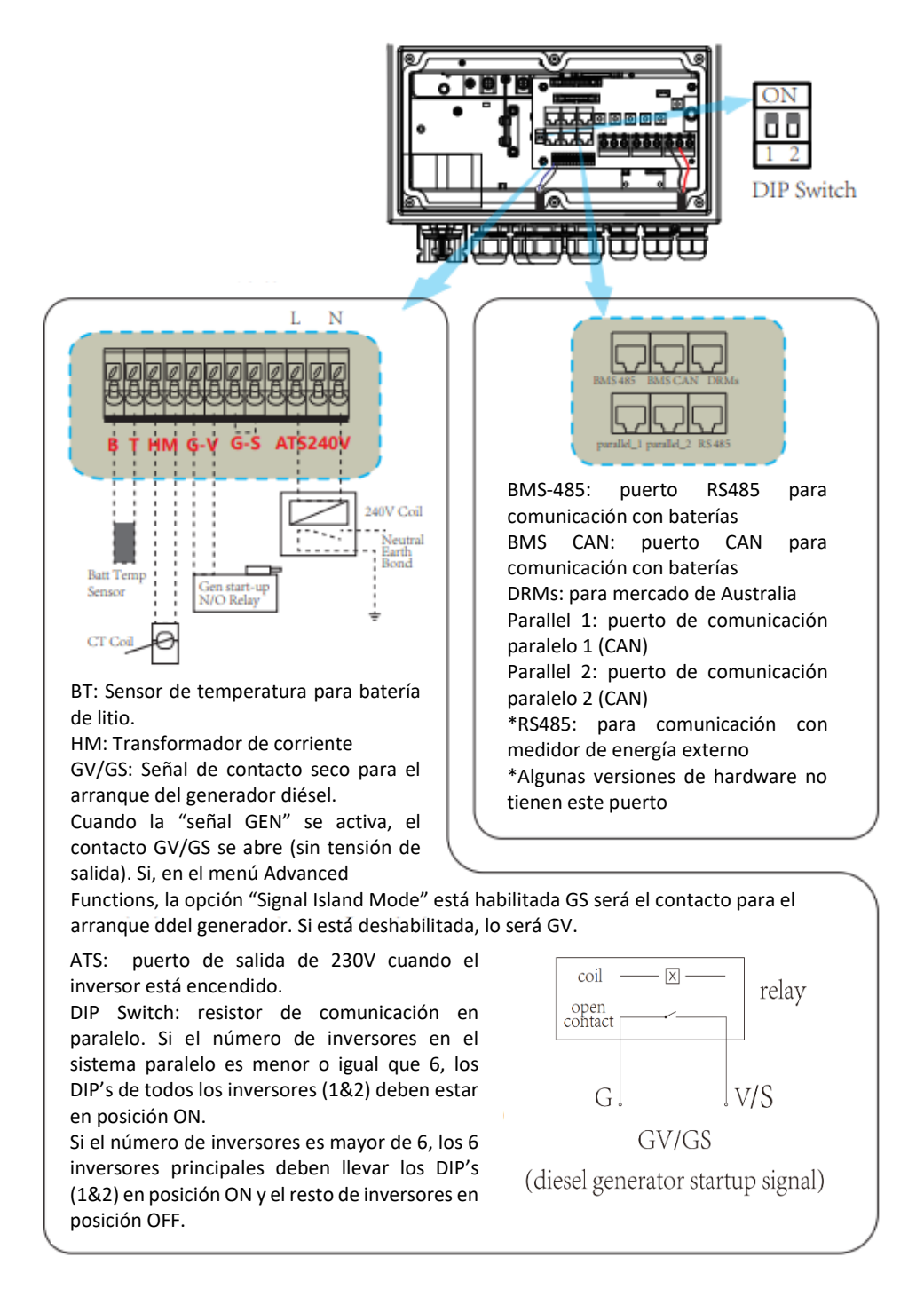

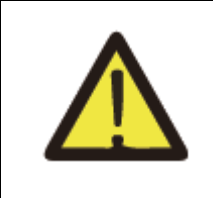

No tire de los cables de comunicaciones ni los someta a esfuerzos que puedan doblar o dañar los puertos de conexiones. Estos puertos se pueden romper con facilidad si no se manipulan correctamente.

#### 3.4.1. Conexión sensor de temperatura

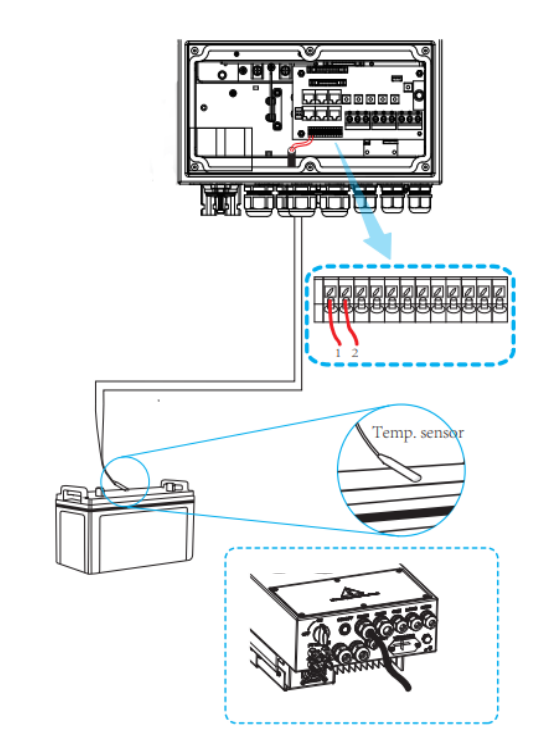

3.4.2. Conexión CT

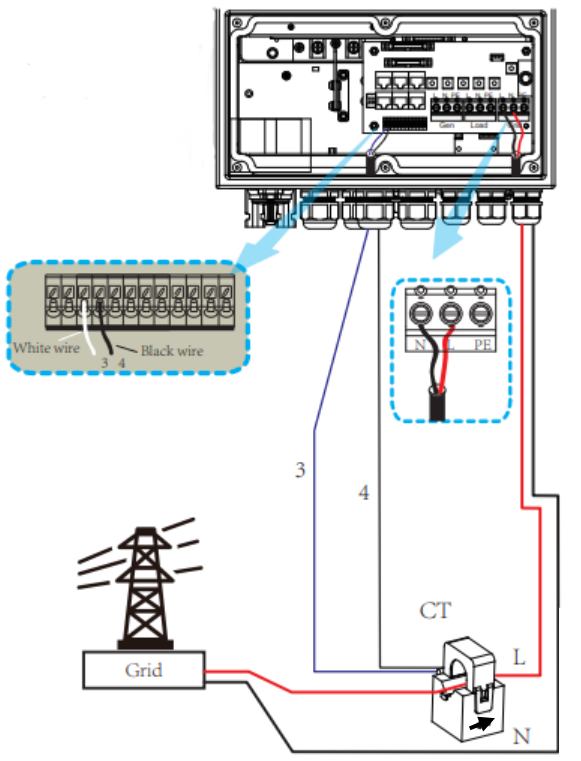

Nota: La flecha del CT tiene que apuntar hacia el inversor. En caso de que la lectura sea incorrecta, por favor invierta la dirección de la flecha

\*Si la distancia entre el CT y el inversor es superior a 20 metros, se recomienda instalar el smart meter externo DDSU666, tal y como se indica en el siguiente esquema (medida directa):

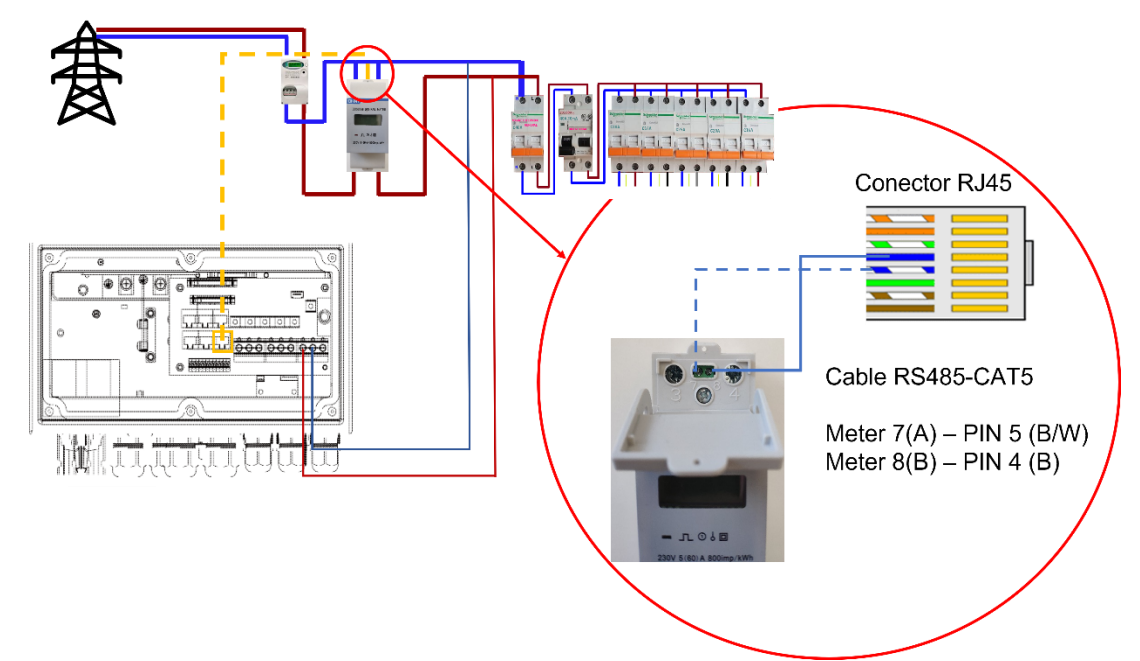

\*Nota: para consultar la configuración de medida directa del DDSU666, refiéranse al manual del dispositivo

| Advanced Function                           |                 |                               |       |  |
|---------------------------------------------|-----------------|-------------------------------|-------|--|
| Parallel<br>Master<br>Slave                 | Modbus SN<br>01 | A Phase<br>B Phase<br>C Phase | Paral |  |
| Ex_Meter I<br>A Phase<br>B Phase<br>C Phase | For CT Mete     | r Select<br>CHNT-1P 4/4       |       |  |

En la configuración del inversor, menú Advanced Function, marcar las casillas "Ex\_Meter For CT" y "A phase"

Usar la siguiente configuración:

- Modbus: 01
- Ex\_Meter For CT: Todoas las opciones activadas (4)
- Meter Select: CHNT-1P

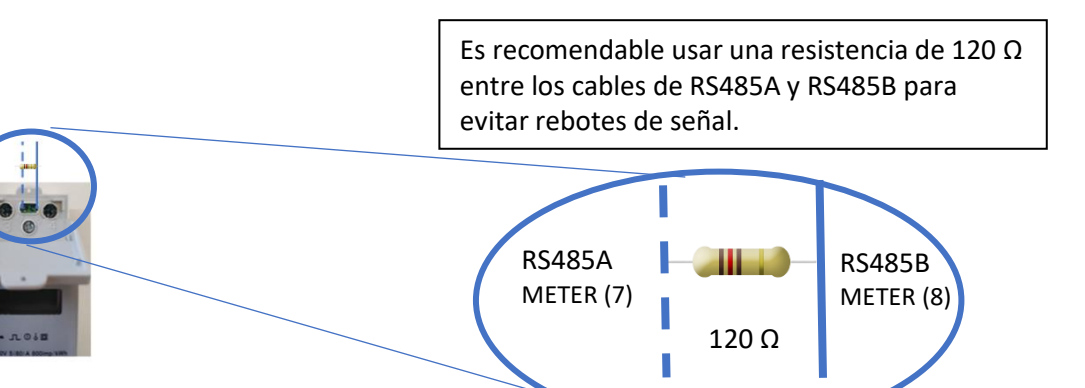

#### 3.5. Conexión entrada/salida de corriente alterna

- Antes de conectarse a la fuente de entrada de CA, instale un interruptor de CA independiente entre el inversor y la fuente de entrada. Esto garantizara que el inversor se pueda desconectar de forma segura durante el mantenimiento y sirve de protección contra la corriente excesiva de entrada de CA. El interruptor de CA recomendado es 25 A, para 3,6 kW y 32 A para 5 kW.
- Hay tres bloques de terminales con las marcas "Grid"; "Load" y "Gen".
- Por favor, no confundir conexiones de entrada y salida.

| Modelo | Tipo de cable | Cable (mm <sup>2</sup> ) | Valor de par |
|--------|---------------|--------------------------|--------------|
| 5kW    | 10AWG         | 6                        | 1.2Nm        |

## Siga los pasos a continuación para implementar la conexión de entrada/salida CA.

- 1. Antes de realizar la conexión de entrada/salida de CA, asegúrese de abrir primero el protector de CC o el de desconexión.
- 2. Retire el manguito de aislamiento de 10mm de longitud, desenrosque los pernos, inserte los cables de entrada de CA de acuerdo con las polaridades indicadas en el bloque de terminales y apriete los tornillos del terminal. Asegúrese de que la conexión es correcta.
- 3. A continuación, inserte los cables de salida CA de acuerdo con las polaridades indicadas en el bloque de terminales y apriete el terminal. asegúrese de conectar los cables N y PE correspondientes a los terminales relacionados también.
- 4. Asegúrese de que los cables estén bien conectados.
- 5. Electrodomésticos como el aire acondicionado requieren de al menos 2-3 minutos para reiniciarse porque necesitan tener suficiente tiempo para equilibrar el gas refrigerante dentro del circuito. Si se produce una escasez de energía y se recupera en poco tiempo, causará daños a sus aparatos conectados. Para evitar este tipo de daños compruebe con el fabricante del aire acondicionado si está equipado con la función de retardo de tiempo antes de la instalación. De lo contrario, este inversor desencadenará fallos de sobrecarga y cortará la salida para proteger a su aparato, pero a veces todavía es posible que se causen daños internos en el aire acondicionado.

#### 3.6. Conexión PV

Antes de conectarse a módulos fotovoltaicos, instale un disyuntor de CC por separado entre los módulos de inversor y PV. Es muy importante para la seguridad del sistema y un funcionamiento eficiente utilizar el cable adecuado para la conexión del módulo fotovoltaico. Para reducir el riesgo de lesiones, utilice el tamaño de cable recomendado como se muestra a continuación.

| Modelo | Tamaño del cable | Cable (mm <sup>2</sup> ) |
|--------|------------------|--------------------------|
| 5KW    | 12AWG            | 4                        |

#### 3.6.1. Selección de módulos fotovoltaicos.

Al seleccionar módulos fotovoltaicos adecuados, asegúrese de tener en cuenta los siguientes parámetros.

- i. El voltaje de circuito abierto (Voc) de los módulos fotovoltaicos no excede el máximo voltaje de circuito abierto del array de módulos del inversor.
- ii. El voltaje de circuito abierto (Voc) de los módulos fotovoltaicos, debe ser mayor que la mínima tensión de arranque.

| Modelo inversor               | 5kW               |  |
|-------------------------------|-------------------|--|
| Tensión de entrada PV (V)     | 370V (100V -500V) |  |
| Matriz PV Rango de Voltaje    | 125Vdc-425Vdc     |  |
| N° de MPP Trackers            | 2                 |  |
| N° de strings por MPP Tracker | 1+1               |  |

## 3.7. Conexión a tierra

El cable de tierra se conectará a la placa de tierra en el lado de la red, lo que evita la descarga eléctrica si el conductor de protección original falla.

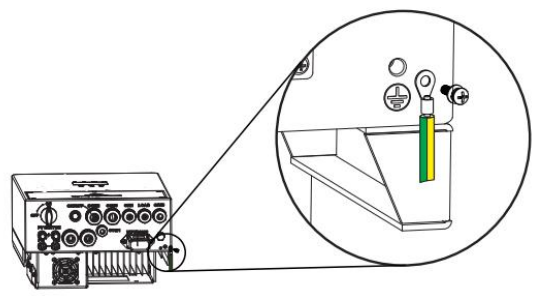

## 3.8. Conexión generador

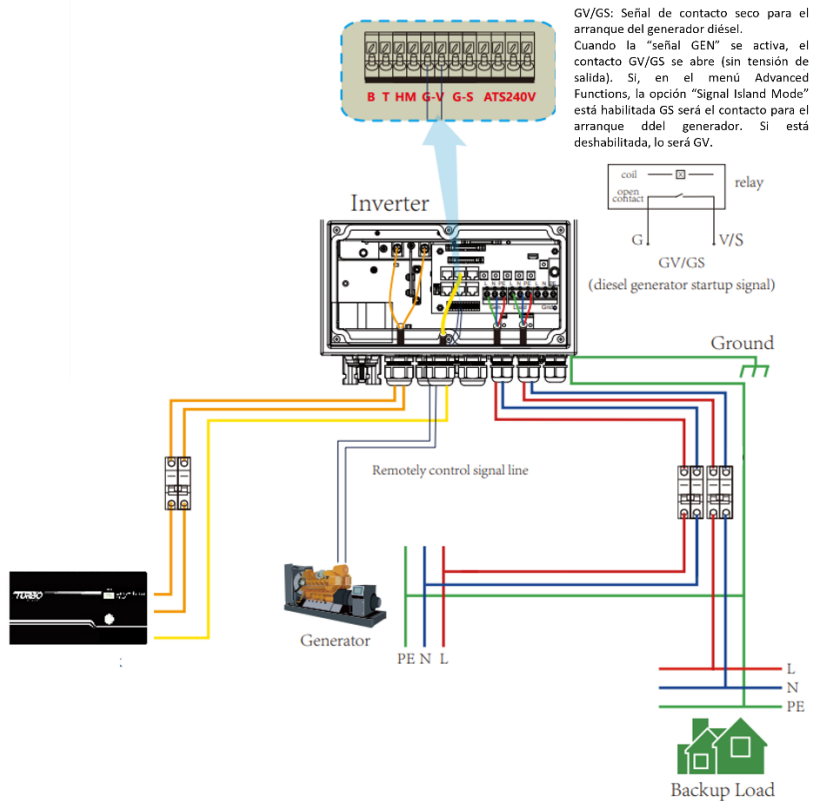

\*Nota: La conexión del generador también se puede hacer por la entrada GRID del inversor. En ese caso hay que seleccionar la casilla "Gen connect to Grid input" en el menú de configuración GEN PORT USE (ver sección 5.9).

3.9. Conexión Wifi

Para poder subir a la nube el Inversor y poder ver la monitorización del sistema, es imprescindible conectar el equipo a internet. Para ello han de seguirse los siguientes pasos:

Paso 0: Localizar el nº de serie de la antena wifi o logger

En la parte inferior del inversor hay una placa con un código QR, el nº de serie de su logger y la contraseña de acceso a la wifi del logger.

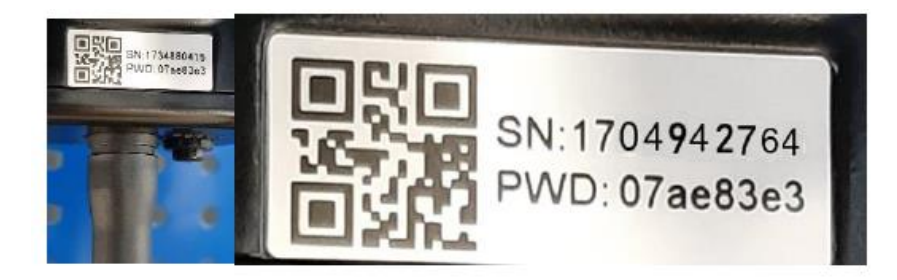

El logger crea una red Wifi cuyo nombre es "AP\_" seguido del nº de serie del logger.

Paso 1: Conectarse a la red Wifi

Con un dispositivo electrónico que disponga de Wifi (PC, Tablet, Smartphone...) se establece la conexión con el Wifi del logger:

Abra la conexión de red inalámbrica de PC, Tablet o smartphone

Haga clic en ver las redes inalámbricas disponibles

Seleccione la correspondiente con el dispositivo con el que se quiera conectar (identificada por "AP\_" y el nº de serie de logger)

| (a. | AP_1704942764<br>Segura               |          |  |
|-----|---------------------------------------|----------|--|
|     | Escribir la clave de seguridad de red |          |  |
|     | •••••                                 | ୍        |  |
|     | Siguiente                             | Cancelar |  |

Introducir la clave que aparece en la placa de logger junto con el nº de serie.

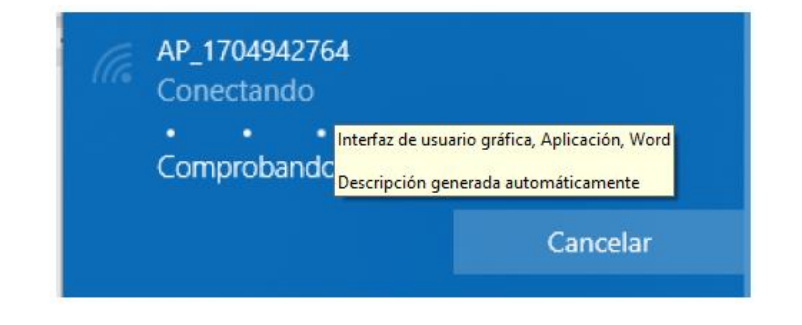

Paso 2: Conectarse al portal web

Una vez conectado a la red wifi con su PC, Tablet o smartphone debe acceder al portal web del logger.

Para ello abra un navegador web en el PC, Tablet o smartphone que se ha conectado a la wifi del logger

Escribe en la barra de direcciones del navegador web el texto "10.10.100.254"

Aparecerá una ventana emergente para iniciar sesión que le pedirá usuario y contraseña. El usuario por defecto es "admin" y la contraseña es "admin" y pulsar el botón "Iniciar sesión".

| Iniciar sesión                                                                                                    |          |                |  |  |
|----------------------------------------------------------------------------------------------------|----------|----------------|--|--|
| http://10.10.100.254 necesita un nombre de<br>usuario y una contraseña. Tu conexión con<br>este sitio web no es privada<br>Nombre de usuario |          |                |  |  |
| admin                                                                                                    |          |                |  |  |
| Contraseña                                                                                                    |          |                |  |  |
|                                                                                                    |          |                |  |  |
|                                                                                                    | Cancelar | Iniciar sesión |  |  |

Una vez se ha accedido al portal web del logger se podrá ver la página "Status" con información general del logger.

| 10.10.100.234/index_cn.html     X     + |                                                                          |                                                                                                    |            |  |
|-----------------------------------------|--------------------------------------------------------------------------|----------------------------------------------------------------------------------------------------|------------|--|
| ← → C ▲ No es seg                       | guro   10.10.100.254/inde                                                | x_cn.html                                                                                                    |            |  |
| ← → G A No es seg                       | Status<br>Wizard<br>Quick Set<br>Advanced<br>Upgrade<br>Restart<br>Reset | Inverter information     Inverter serial number     Firmware version (main)     Firmware version (slave)     Inverter model     Rated power     Current power     Yield today     Total yield | 2006284117 |  |
|                                         |                                                                          | Alerts                                                                                                    |            |  |
|                                         |                                                                          | Last updated                                                                                                    | 1          |  |

Pulsa en enlace "Wizard" debajo del enlace "Status" para ejecutar el asistente de conexión del logger a la wifi de la instalación (la wifi de tu casa o tu planta).

Paso 3: Configurar el acceso del logger a la wifi de la planta

Paso 3.1: seleccionar la wifi de la planta

Cuando ejecutamos el wizard de conexión nos aparecen la lista de redes wifi a las que tiene acceso el logger. Entre ellas debe aparecer la wifi de nuestra planta. Debemos seleccionar esa wifi y pulsar el botón "Next" en la parte inferior de la pantalla:

| (                   |                                                                                                    | Help                                                     |
|---------------------|----------------------------------------------------------------------------------------------------|----------------------------------------------------------|
| Status              | Please select your current wireless network:                                                                                                    | The setur wizard will assist                             |
| Wizard<br>Quick Set | Site Survey<br>SSID (BSSID (RSSI)Channel                                                                                                    | you to complete the device<br>setting within one minute. |
| Advanced            |                                                                                                    |                                                          |
| Upgrade             | O TP-LINK 8D10 7C:8B CA:B3:8D:1037 11<br>O RMNTRNS 90:3A:72:32:C5:58 30 8                                                                                                    |                                                          |
| Reset               | O         RMNTRNS         34:FA:9F:2C:CA:E8:25         3           DIRECT-35-HP         E6:E7:49:26:F6:35         23         6           PageWide MFP P57750         E6:E7:49:26:F6:35         23         6           TURBO-E         F0:E4:A2:3E:53:9A         16         1 |                                                          |
|                     | O TURBO [D8:47:32:3D:83:6  6  11                                                                                                    |                                                          |
|                     | ★Note: When RSSI of the selected WiFi network is lower than 15%, the<br>connection may be unstable, please select other available network or                                                                                                    |                                                          |
|                     | shorten the distance between the device and router.  Refresh                                                                                                    |                                                          |
|                     | Add winsless natwork manually:                                                                                                    |                                                          |
|                     | Network name (SSID)<br>(Note: case sensitive)                                                                                                    |                                                          |
|                     | Encryption method Disable                                                                                                    |                                                          |
|                     | Next                                                                                                    |                                                          |
|                     | 1 2 3 4                                                                                                    |                                                          |
|                     |                                                                                                    |                                                          |

Paso 3.2: introducir la contraseña de la wifi de la planta: en el campo "Password" introduce la contraseña de la wifi de tu planta y pulsa el botón "Next-"

|                                  |                                                 | Help                                                                                                    |
|----------------------------------|-------------------------------------------------|----------------------------------------------------------------------------------------------------|
| Status<br>Wizard                 | Please fill in the following information:       | Most systems support the                                                                                                    |
| Quick Set<br>Advanced<br>Upgrade | Password (8-64 bytes)<br>(Note: case sensitive) | function of DPICP to obtain<br>IP address automatically.<br>Please select disable and<br>add it manually if your router<br>does not support such<br>function. |
| Restart                          | Obtain an IP address Enable -                   |                                                                                                    |
| Reset                            | IP address                                      |                                                                                                    |
|                                  | Subnet mask                                     |                                                                                                    |
|                                  | Gateway address                                 |                                                                                                    |
|                                  | DNS server address                              |                                                                                                    |
|                                  | Back Next                                       |                                                                                                    |
|                                  | 1 2 3 4                                         |                                                                                                    |
|                                  |                                                 |                                                                                                    |

Paso 3.3: En este paso **NO** es necesario seleccionar ninguna opción y a continuación se pulsa el botón "Next". Sirve para configurar la seguridad de la conexión a la wifi. Seleccionando Hide AP, la red Wifi aparecerá como red oculta.

|                                                                           |                                                                                                    |                                                                                                    | Help                                                                                                    |
|---------------------------------------------------------------------------|----------------------------------------------------------------------------------------------------|----------------------------------------------------------------------------------------------------|----------------------------------------------------------------------------------------------------|
| Enhance Security                                                          |                                                                                                    |                                                                                                    | Change the encryption                                                                                                    |
| You can enhance your system security by choosing the<br>following methods |                                                                                                    |                                                                                                    | If you set password for the<br>AP network, you will need to                                                                                                    |
| Hide AP                                                                   |                                                                                                    |                                                                                                    | connect to AP.                                                                                                    |
| Change the encryption mode for AP                                         |                                                                                                    |                                                                                                    | Change the user name                                                                                                    |
| Encryption mode                                                           | WPA2-P5K                                                                                                    | ~                                                                                                    | and password for Web                                                                                                    |
| Change the user name and pass                                             | word for Web server                                                                                                    |                                                                                                    | If you change the upernam<br>and password for the web                                                                                                    |
| Current user name                                                         | admin                                                                                                    |                                                                                                    | server, you will need to                                                                                                    |
| New user name (Max.15 characters)                                         |                                                                                                    |                                                                                                    | and password to get acces                                                                                                    |
| Re-enter user name                                                        |                                                                                                    |                                                                                                    | to the setting page.                                                                                                    |
| New password (Max 15<br>characters)                                       |                                                                                                    |                                                                                                    |                                                                                                    |
| Re-enter password                                                         |                                                                                                    |                                                                                                    |                                                                                                    |
|                                                                           | Back N                                                                                                    | leat                                                                                                    |                                                                                                    |
|                                                                           |                                                                                                    |                                                                                                    |                                                                                                    |
| 1 2                                                                       | 3 4                                                                                                    |                                                                                                    |                                                                                                    |
|                                                                           |                                                                                                    |                                                                                                    |                                                                                                    |
|                                                                           | Enhance Security<br>You can onhance your system so<br>following methods<br>Hide AP<br>Change the encryption mode for<br>Encryption mode<br>Change the user name and posse<br>Current user name<br>New user name (Max.15<br>charactors)<br>Re-enter password<br>Re-enter password | Enhance Security         You can enhance your system security by choosing the following methods.         Hide AP         Change the encryption mode for AP         Encryption mode       WFA2-PSK         Change the user name and password for Web server         Current user name       admin         New user name (Max.15         characters)       Re-enter password         Re-enter password       Back       N         1       2       3       4 | Enhance Security   You can enhance your system security by choosing the following methods   Hide AP   Change the encryption mode for AP   Encryption mode   WPA2-PSK   Change the user name and password for Web server   Current user name   New user name (Max.15   charactors)   Re-enter password   Beck   New to password |

Paso 3.4 Si el ajuste se ha realizado correctamente pulsa el botón "OK" para reiniciar la conexión.

| ſ         |                                                                                     | Help                                          |
|-----------|-------------------------------------------------------------------------------------|-----------------------------------------------|
| Status    | Setting complete!                                                                   |                                               |
| Wizard    |                                                                                     | After clicking OK, the<br>system will restart |
| Quick Set |                                                                                     | immediately.                                  |
| Advanced  |                                                                                     |                                               |
| Upgrade   |                                                                                     |                                               |
| Restart   | Click OK, the settings will take effect and the system will<br>restart immediately. |                                               |
| Reset     | Descripción generada automáticamente                                                |                                               |
|           | Васк ОК<br>1 2 3 4                                                                  |                                               |

Si el reinicio se produce con éxito aparecerá un mensaje indicando que se ha realizado correctamente, si no aparece entonces actualiza la página del navegador:

| (                                |                                                                                                    | Help                                                                                                |
|----------------------------------|----------------------------------------------------------------------------------------------------|----------------------------------------------------------------------------------------------------|
| Status<br>Wizard                 | Setting complete! Please close this page manually!                                                                                                    | ★Note: The IP address of<br>the device may have                                                     |
| Quick Set<br>Advanced<br>Upgrade |                                                                                                    | changed, please refer to<br>User Manual to check the<br>procedures to obtain the<br>new IP address. |
| Restart                          | Please login our management portal to monitor and manage<br>your PV system.(Please register an account if you do not<br>have one.)                                                                                       |                                                                                                    |
| Reset                            | To re-login the configuration interface, please make sure that<br>your computer or smart phone and our device are in the<br>same network segment, and enter the new IP address of the<br>device to access the interface. |                                                                                                    |
|                                  |                                                                                                    |                                                                                                    |
|                                  |                                                                                                    |                                                                                                    |

Paso 4: Verificar la conexión del logger a la wifi de la planta Después de reiniciar la página web vuelve a iniciar sesión en la página "Status" y verifica el estado de la conexión de red del logger:

|           |                             |                     | Help                                                                    |
|-----------|-----------------------------|---------------------|-------------------------------------------------------------------------|
| Status    | - Inverter information      |                     |                                                                         |
| Wizard    | Inverter serial number      | 1911294008          | The device can be used as                                               |
| Quick Set | Firmware version (main)     |                     | a wireless access point (AF<br>mode) to facilitate users to             |
| Advanced  | Firmware version (slave)    |                     | configure the device, or it                                             |
| Lingrade  | Inverter model              |                     | wireless information                                                    |
| opgrade   | Rated power                 | W                   | terminal (STA mode) to                                                  |
| Restart   | Current power               | W                   | via wireless router.                                                    |
| Reset     | Yield today                 | 6553.30 kWh         | Status of remote server                                                 |
|           | Total yield                 | 1722.2 kWh          | Not connected:                                                          |
|           | Alerts                      |                     | Connection to server tailed<br>last time.                               |
|           | Last updated                | 0                   | If under such status, pleas                                             |
|           | - Device information        |                     | <ul> <li>(1) check the device<br/>information to see whether</li> </ul> |
|           | Device serial number        | 1704942764          | not:                                                                    |
|           | Firmware version            | LSW3_14_FFFF_1.0.40 | (2) check if the router is                                              |
|           | Wireless AP mode            | Enable              | <ul> <li>(3) check if a firewall is set</li> </ul>                      |
|           | SSID                        | AP_1704942764       | on the router or not;                                                   |
|           | IP address                  | 10.10.100.254       | Connected: Connection                                                   |
|           | MAC address                 | 9C:D8:63:71:9C:50   | server successful last time                                             |
|           | Wireless STA mode           | Enable              | Unknown: No connection                                                  |
|           | Router SSID                 | TURBO-E             | to server.Please check<br>again in 5 minutes                            |
|           | Signal Quality              | 1%                  | ugan no minavo.                                                         |
|           | IP address                  | 192.168.8.122       |                                                                         |
|           | MAC address                 | 98:D8:63:71:9C:50   |                                                                         |
|           | - Remote server information |                     |                                                                         |
|           | Remote server A             | Connected           |                                                                         |
|           | Remote server B             | Not connected       |                                                                         |
|           |                             |                     |                                                                         |

Una vez hemos verificado que el logger está conectado a la wifi de la planta y (que debe tener acceso a internet) es posible añadir la planta a la plataforma de la nube.

| Recomendamos no modificar la contraseña del portal de acceso ni la<br>contraseña del Wifi del inversor a través del portal 10.10.100.254.<br>En caso de olvidar la contraseña, no podrá volver a acceder al portal<br>para configurar el WiFi del equipo. |
|----------------------------------------------------------------------------------------------------|
| Recomendamos utlizar una red wifi de 2.4 Gh para asegurar una conexión<br>adecuada.                                                                                                    |

## 3.10. Conexionado del Inversor

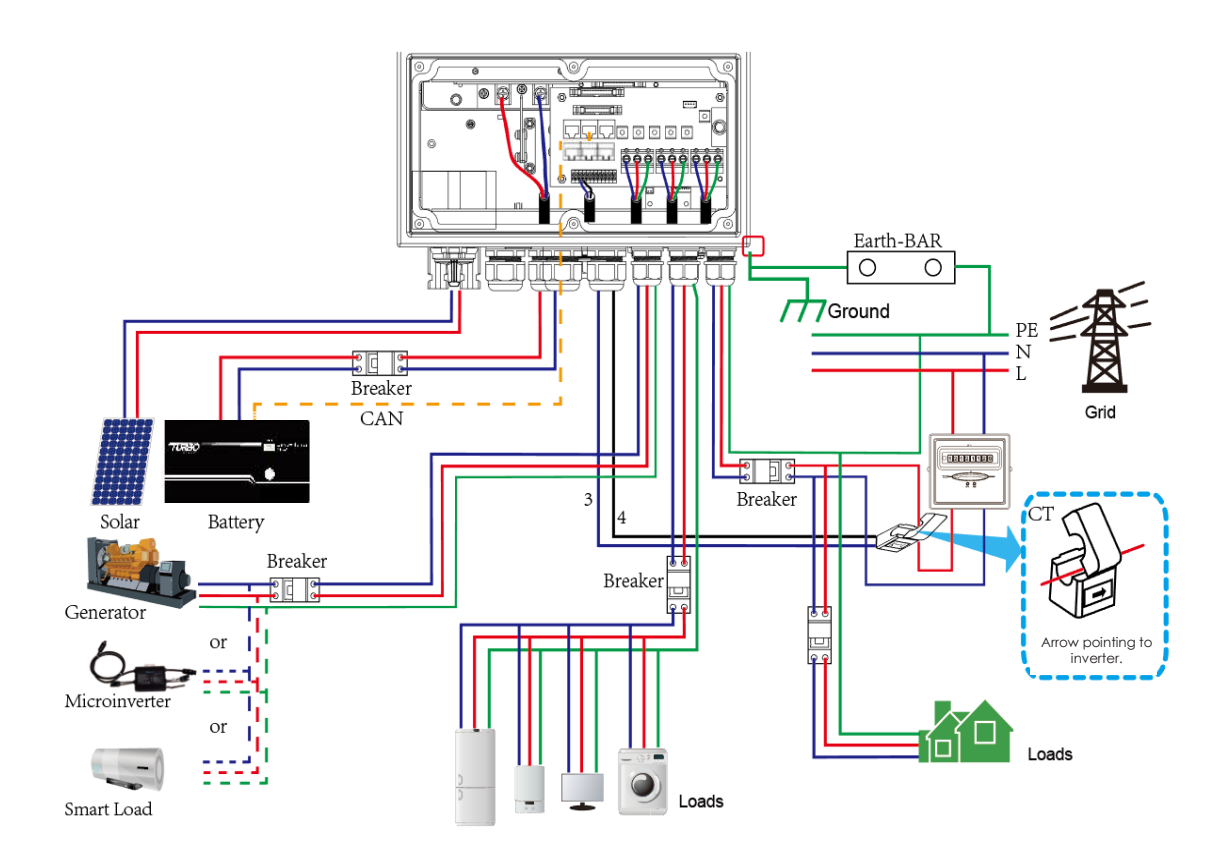

## 3.11. Diagrama de conexión en paralelo, red monofásica

Para realizar la configuración en paralelo de los inversores con comunicación será necesario disponer de baterías.

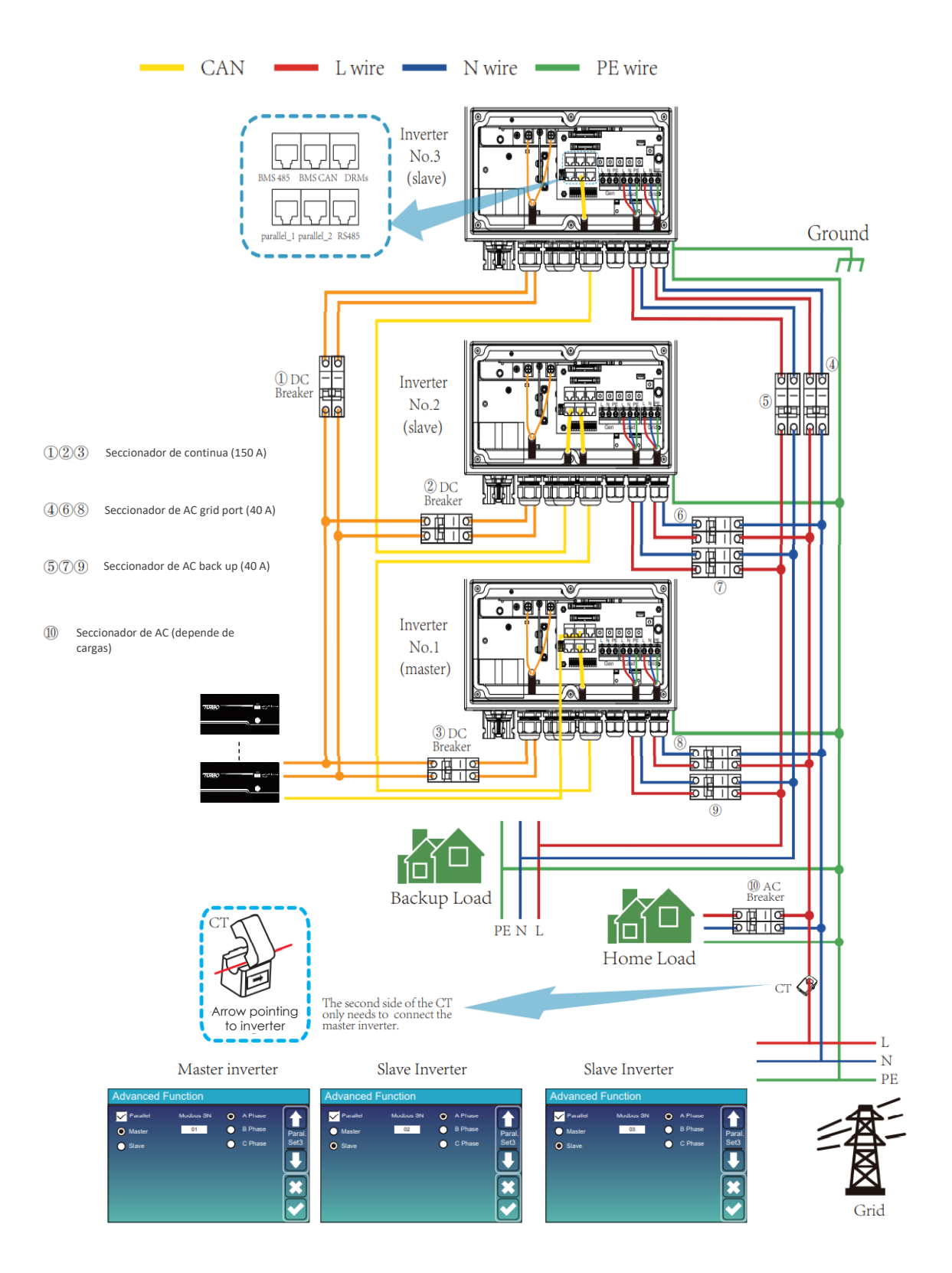

## 3.12. Diagrama de tres fases para conectar el inversor en paralelo

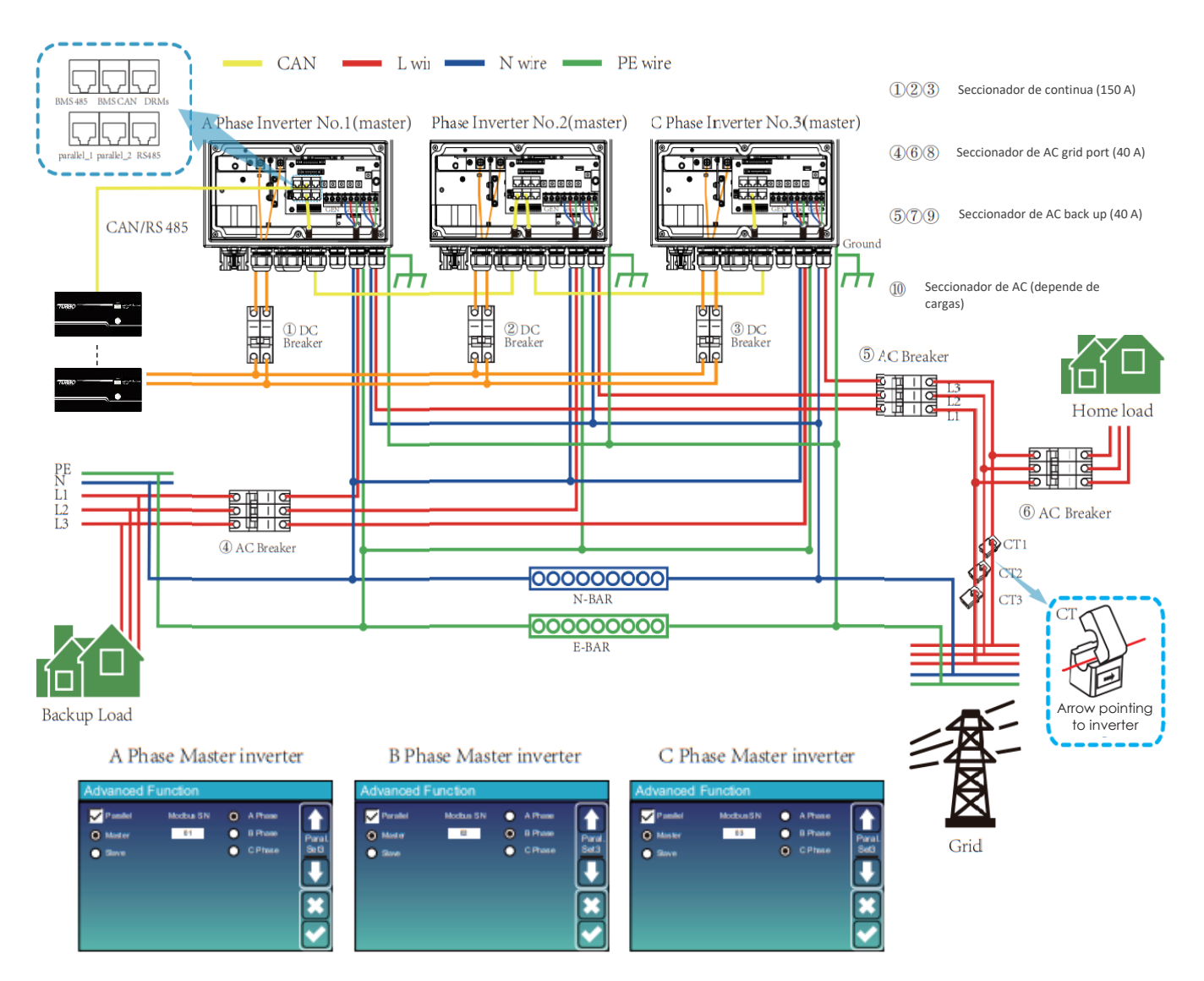

Para realizar la configuración trifásica en paralelo de los inversores con comunicación será necesario disponer de baterías.

## 4. OPERACIÓN

## 4.1. POWER ON/OFF

Una vez que la unidad se haya instalado correctamente y las baterías están bien conectadas, simplemente presione el botón de encendido/ apagado (situado en el lado izquierdo del equipo) para encender la unidad. Cuando el sistema no esté conectado a batería, pero sí a PV o a red, y con el botón ON/OFF apagado, la pantalla LCD permanecerá encendida (mostrará que está apagado).

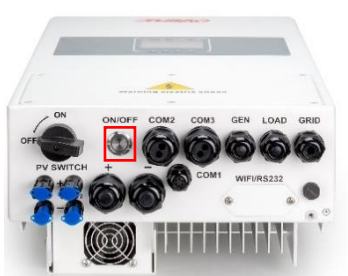

## 4.2. Operación y panel de visualización

El panel de operación y visualización, que se muestra en el grafico debajo, está en el panel frontal del inversor. Incluye cuatro indicadores, cuatro teclas de función y una pantalla LCD, que indica el estado de funcionamiento y la información de potencia de entrada/ salida.

| In     | dicador LED    | Mensajes              |
|--------|----------------|-----------------------|
| CC     | Led Verde fijo | FV Conexión OK        |
| CA     | Led Verde fijo | Conexión Red OK       |
| Normal | Led Verde fijo | Operación inversor OK |
| Alarma | Led Rojo fijo  | Alarma de Fallo       |

| Tecla de<br>función | Descripción                      |
|---------------------|----------------------------------|
| Esc                 | Para salir del modo de ajuste    |
| Arriba              | Para ir a la selección anterior  |
| Abajo               | Para ir a la siguiente selección |
| Enter               | Para confirmar la selección      |

## 5. DISPLAY LCD

## 5.1. Pantalla principal

La pantalla LCD es táctil, la pantalla de abajo muestra la información general del inversor.

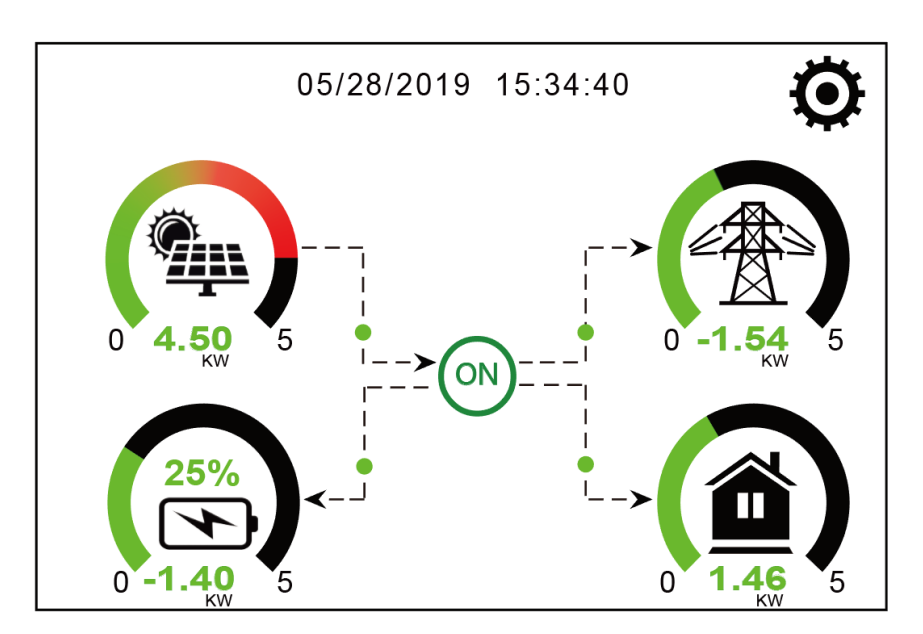

- El icono en el centro de la pantalla de inicio indica que el sistema está en funcionamiento normal. Si se convierte en "comm./F01-F64" significa que el inversor tiene errores de comunicación u otros errores. El mensaje de error se mostrará bajo este icono (errores F-01 F-64, información de cada error se puede ver en el menú Alarmas del sistema).
- 2. En la parte superior de la pantalla se muestra la fecha y la hora.
- Pulsando el icono de configuración, se puede acceder a la pantalla de configuración del sistema, lo que incluye la configuración básica, la configuración de la batería, la configuración de la red, el modo de trabajo del sistema, la configuración de los puertos y funciones avanzadas.
- 4. La pantalla principal muestra información sobre el sistema, incluyendo la generación solar, la red y la carga de la batería. También muestra la dirección del flujo de energía con flechas. Cuando la potencia es elevada el color de los iconos pasará de verde a rojo, por lo que la información del sistema se muestra claramente en la pantalla principal.
  - La potencia fotovoltaica y la potencia de la carga siempre se mantienen positivas.
  - La potencia de red negativa significa verter a la red, positivo significa obtener energía de la red.
  - Potencia de batería negativa significa que se está cargando, positiva significa descargando.
- 5.1.1. Diagrama de flujo de operación del LCD

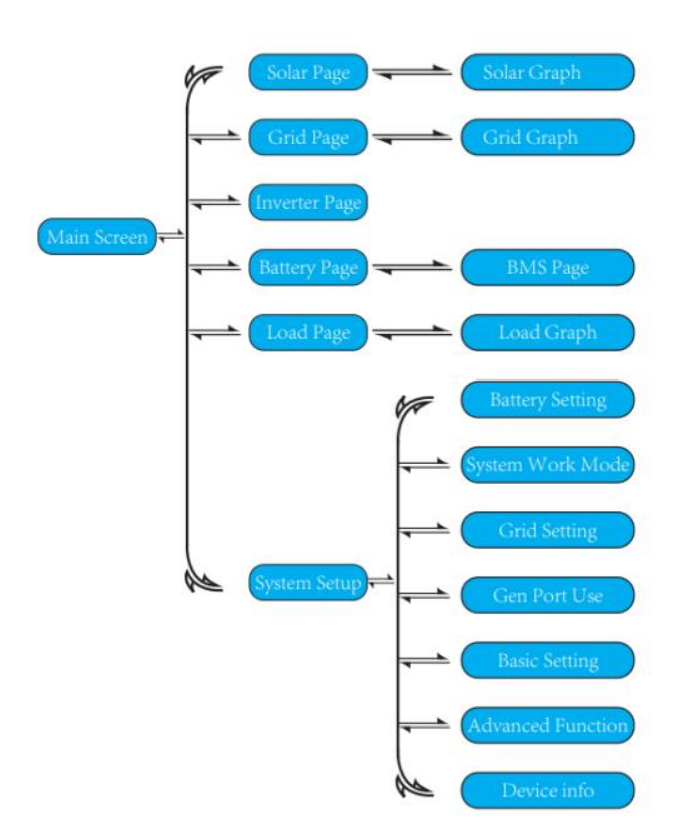

## 5.2. Información a partir del menú principal

| Solar                                       | Detalle de producción solar en paneles.                    |
|---------------------------------------------|------------------------------------------------------------|
| Power: 1560W (1) Today=8.0 KWH              | <ol> <li>Generación solar en paneles</li> </ol>            |
| PV1-V: 286V PV2-V: 45V<br>Total =12.00 KWH  | 2) Voltaje, corriente y potencia por Mppt.                 |
| PV1-J: 5.5A PV2-J: 0.0A<br>P1: 1559W P2: 1W | 3 Energía solar producida por los paneles.                 |
| Energy                                      | Presionad "Energy" para entrar en la curva de<br>potencia. |
| Inverter                                    | Detalles del inversor                                      |
| () () ()                                    | 1) Generación del inversor                                 |
| Power: 44W C DC-T:52.6C C                   | 2) Voltaje, corriente y potencia.                          |
| L1: 240V L2: 0V 2 AC-T:41.0C                | 3 DC-T:Temperatura lado continua,                          |
| I1:0.6A I2:0.0A                             | AC-T: Temperatura en Disipador.                            |
| Power1: 0W                                  |                                                            |
| Power2: 0W                                  |                                                            |
|                                             |                                                            |
|                                             |                                                            |
|                                             |                                                            |
| Load                                        | Detalle de salida de Back Up.                              |
|                                             | 1 Potencia salida Back-up.                                 |
| Total =0.80 KWH                             | 2 Voltaje y potencia.                                      |
| L1: 240V L2: 0V                             | (3) Consumo Back-up Diario y total.                        |
| P1: 0W P2: 0W                               | Presionad "Energy" para entrar en la curva de              |
|                                             | potencia.                                                  |
| $\overline{}$                               | Presionad "Forced " para forzar la activación de la        |
| Energy                                      | salida smart-load (Si GEN PORT está configurado            |
|                                             | como salida Smart-10ad).                                   |
|                                             |                                                            |
| Grid                                        | Página de Red.                                             |
| Stand-by (1) BUY (3)                        | 1 Status, potencia, frecuencia de red.                     |
| Power: 0W Today=2.2KWH<br>Total =11.60 KWH  | L lensión de red                                           |
| 0.0Hz SELL                                  | UI Sensor de corriente de entrada de                       |
| L1: 0V (2) Today=0.0KWH                     | LD Sensor de corriente interno (potencia).                 |
| Total =8.60 KWH                             | 3 BUY:Compra energía de la red,                            |
|                                             | SELL:Venta de energía a la red.                            |
|                                             | Presionad "Energy" para entrar en la curva de              |
|                                             | potencia.                                                  |
|                                             | 1                                                          |

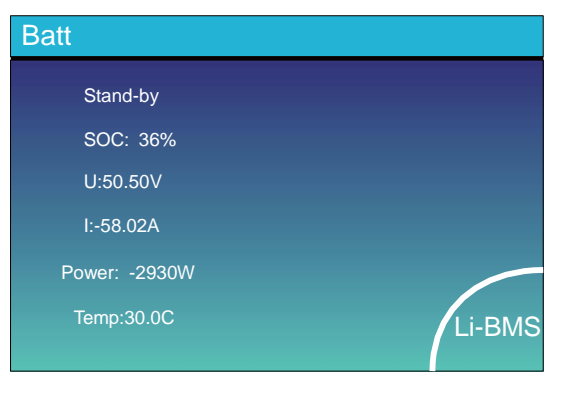

Detalles de la página de control de la Batería. Si se utilizan Baterías de Litio entrad en LI-BMS para configuración.

| N<br>Te          | /lean \<br>òtal ()                                                                                                    | .óltage<br>Jurrent                                                                                               | :50.34<br>:55.00                                                        | V Chi<br>A Dis                                                                                                    | arging ∖<br>chargin;                                                                                                    | ∕oitage<br>g ∖ólta                                                                                               | : :53.2<br>ige :4                                                                                 | :∨<br>7.0∨                                                               | Sur                        |
|------------------|----------------------------------------------------------------------------------------------------|----------------------------------------------------------------------------------------------------|-------------------------------------------------------------------------|----------------------------------------------------------------------------------------------------|----------------------------------------------------------------------------------------------------|----------------------------------------------------------------------------------------------------|---------------------------------------------------------------------------------------------------|--------------------------------------------------------------------------|----------------------------|
| N                | /ean 1                                                                                                    | iemp                                                                                                    | 23.5C                                                                   | Ch                                                                                                    | arging o                                                                                                    | urrent                                                                                                    | :50A                                                                                              |                                                                          | Dat                        |
| Т                | otal S                                                                                                    | nc'                                                                                                    | 38%                                                                     | Di s                                                                                                    | chamin                                                                                                    | aaum                                                                                                    | ent 25                                                                                            | iΑ                                                                       |                            |
|                  |                                                                                                    | ~~                                                                                                    | ~~ ~                                                                    | 212                                                                                                    | and gin;                                                                                                    | a                                                                                                    |                                                                                                   |                                                                          |                            |
| Dump Energy:57Ah |                                                                                                    |                                                                                                    |                                                                         |                                                                                                    |                                                                                                    | Deta<br>Dat                                                                                                    |                                                                                                   |                                                                          |                            |
|                  |                                                                                                    |                                                                                                    |                                                                         |                                                                                                    |                                                                                                    |                                                                                                    |                                                                                                   |                                                                          |                            |
| L                | .i-BN                                                                                                    | /IS                                                                                                    |                                                                         |                                                                                                    |                                                                                                    |                                                                                                    |                                                                                                   |                                                                          |                            |
| L                | i-BN<br>voi                                                                                                    | /1S<br>cur                                                                                                    | Tèmp                                                                    | 90 C                                                                                                    | Brengy                                                                                                    | Che                                                                                                    | rge<br>Curr                                                                                       | Fault                                                                    | _                          |
|                  | i-BN<br>voi<br>solasv                                                                                                    | AS<br>Cur<br>19.700                                                                                              | Têmp<br>20.6C                                                           | 80 C<br>52 JN                                                                                                    | Energy<br>20.0%h                                                                                                    | Che<br>Voli<br>0.0V                                                                                              | rge<br>Curr<br>CDA                                                                                | Fasul I<br>opopo                                                         |                            |
| Ļ                | i-BN<br>Voli<br>50.23V                                                                                                    | AS<br>Cur<br>(s.rak<br>(s.rak                                                                                    | Têmp<br>90.60<br>91.00                                                  | 80 C<br>52 JN<br>51 JN                                                                                                    | Brengy<br>20.0%h<br>25.5%h                                                                                                    | Che<br>Voll<br>507/<br>59.27                                                                                     | rge<br>Curr<br>DDA<br>2004                                                                        | Fasuli<br>opp<br>opp                                                     | <b>_</b>                   |
| - 79             | i-BN<br>voi<br>solav<br>solav                                                                                                    | //S<br>Cur<br>19,700<br>19,900                                                                                   | Têmp<br>30.50<br>91.50                                                  | 50 C<br>52 JN<br>51 JN<br>12 JN                                                                                                    | Energy<br>2008h<br>2508h<br>008h                                                                                                    | Cha<br>Voll<br>5927<br>5927                                                                                      | rge<br>Curr<br>SAA<br>SAA                                                                         | Fault<br>opp<br>opp<br>opp                                               | Sur                        |
| - 294            | i-BN<br>Voli<br>Solasv<br>Solasv                                                                                                    | /IS<br>Cur<br>19,70X<br>19,0X                                                                                    | Têmp<br>90.80<br>90.20<br>90.20                                         | 80 C<br>52 JN<br>51 JN<br>12 JN<br>60 N                                                                                                    | Brergy<br>2003h<br>2503h<br>003h<br>003h                                                                                                    | Cha<br>Voli<br>597<br>5927<br>5927<br>5927                                                                       | Fige<br>Curr<br>500<br>200<br>200<br>200                                                          | Fault<br>opp<br>opp<br>opp<br>opp                                        | Sur<br>Dat                 |
| - 294 5          |                                                                                                    | /IS<br>Cur<br>19,708<br>19,008<br>19,008<br>0,008                                                                | Têmp<br>90.80<br>90.20<br>90.20<br>0.00<br>0.00                         | 80 C<br>52.0%<br>51.0%<br>12.0%<br>0.0%<br>0.0%                                                                                                    | Brergy<br>2003h<br>2503h<br>003h<br>003h<br>003h                                                                                                    | Cha<br>Voli<br>0.07/<br>93.27/<br>93.27/<br>0.07/<br>0.07/<br>0.07/                                              | FDC<br>Curr<br>00X<br>20X<br>00X                                                                  | F3011<br>000<br>000<br>000<br>000<br>000<br>000                          | Sur<br>Dat                 |
| - 29450          |                                                                                                    | /IS<br>Cur<br>19,708<br>19,008<br>19,008<br>0,008<br>0,008                                                       | Temp<br>90.80<br>91.00<br>90.20<br>0.00<br>0.00<br>0.00<br>0.00         | 80 C<br>52 DN<br>51 DN<br>12 DN<br>00 N<br>00 N<br>00 N                                                                                                    | Brengy<br>20.03.h<br>25.03.h<br>00.34<br>00.34<br>00.34<br>00.34                                                                                           | Cha<br>Voli<br>0.07<br>91.27<br>91.27<br>0.07<br>0.07<br>0.07<br>0.07                                            | FDC<br>Curr<br>00X<br>20X<br>00X<br>00X<br>00X                                                    | F3011<br>000<br>000<br>000<br>000<br>000<br>000                          | Sur<br>Dat                 |
| - 294 50 7 3     |                                                                                                    | AS<br>Cur<br>19,704<br>19,104<br>19,904<br>0,004<br>0,004<br>0,004<br>0,004                                      | Temp<br>90.80<br>91.00<br>90.20<br>0.00<br>0.00<br>0.00<br>0.00<br>0.00 | 80 C<br>52 DX<br>51 DX<br>12 DX<br>00 X<br>00 X<br>00 X                                                                                                    | Brengy<br>28.04h<br>25.04h<br>00.4h<br>00.4h<br>00.4h<br>00.4h<br>00.4h                                                                                    | Che<br>Voli<br>0 AV<br>90 2V<br>90 2V<br>0 AV<br>0 AV<br>0 AV<br>0 AV                                            | FDC<br>Curr<br>00A<br>25 DA<br>00A<br>00A<br>00A<br>00A<br>00A                                    | F35.41<br>0 pp<br>0 pp<br>0 pp<br>0 pp<br>0 pp<br>0 pp<br>0 pp           | Sur<br>Dat                 |
| - 29450139       | i-BN<br>voli<br>50.23V<br>50.25V<br>50.20V<br>0.00V<br>0.00V<br>0.00V                                                                                                    | /IS<br>Curr<br>19.70A<br>19.00A<br>0.00A<br>0.00A<br>0.00A<br>0.00A<br>0.00A                                     | Temp<br>90.5C<br>91.5C<br>0.5C<br>0.5C<br>0.5C<br>0.5C<br>0.5C          | 80 C<br>52 DN<br>51 DN<br>12 DN<br>00 N<br>00 N<br>00 N<br>00 N                                                                                                    | Energy<br>25.03.h<br>25.03.h<br>60.34<br>00.34<br>00.34<br>00.34<br>00.34<br>00.34                                                                         | Che<br>Voli<br>6.07<br>93.27<br>93.27<br>6.07<br>6.07<br>6.07<br>6.07<br>6.07<br>6.07                            | TOC<br>Curr<br>20.04<br>20.04<br>0.04<br>0.04<br>0.04<br>0.04<br>0.04                             | Facil<br>000<br>000<br>000<br>000<br>000<br>000<br>000<br>000<br>000     | Sur<br>Dat                 |
| - 794 50 - 290   | i-BN<br>voli<br>so sav<br>so sav<br>so sav<br>so sav<br>so sav<br>so sav                                                                                                    | AS<br>Cur<br>19.70X<br>19.90X<br>0.00X<br>0.00X<br>0.00X<br>0.00X<br>0.00X<br>0.00X                              |                                                                         | 80 C<br>52 DN<br>52 DN<br>12 DN<br>00 N<br>00 N<br>00 N<br>00 N<br>00 N                                                                                                    | Brengy<br>25.045<br>25.045<br>60.45<br>60.45<br>60.45<br>60.45<br>60.45<br>60.45<br>60.45                                                                  | Ch2<br>Voli<br>832V<br>932V<br>932V<br>932V<br>932V<br>932V<br>932V<br>932V<br>9                                 | FQE<br>Curr<br>00X<br>200X<br>00X<br>00X<br>00X<br>00X<br>00X                                     | Fault<br>opp<br>opp<br>opp<br>opp<br>opp<br>opp<br>opp<br>opp            | Sur<br>Dat<br>Deta         |
|                  | i-BN<br>voli<br>so.sav<br>so.sav<br>so.sav<br>so.sav<br>so.sav<br>so.sav<br>so.sav                                                                                                    | AS<br>Cur<br>19.70A<br>19.70A<br>19.90A<br>0.00A<br>0.00A<br>0.00A<br>0.00A<br>0.00A<br>0.00A<br>0.00A           |                                                                         | 80 C<br>52 IN<br>52 IN<br>52 IN<br>52 IN<br>52 IN<br>52 IN<br>50 N<br>50 N<br>50 N<br>50 N<br>50 N<br>50 N<br>50 N                                                                                                    | Erengy<br>2003h<br>2533h<br>003h<br>003h<br>003h<br>003h<br>003h<br>003h<br>003h                                                                           | Ch2<br>Voll<br>0.077<br>29.277<br>0.077<br>0.077<br>0.077<br>0.077<br>0.077<br>0.077<br>0.077<br>0.077           | FQC<br>Curr<br>00A<br>200A<br>00A<br>00A<br>00A<br>00A<br>00A<br>00A                              | F3JI<br>000<br>000<br>000<br>000<br>000<br>000<br>000<br>000<br>000<br>0 | Sur<br>Dat<br>Deta<br>Deta |
|                  | i-BN<br>voli<br>so sav<br>so sav<br>so sav<br>so sav<br>so sav<br>so sav<br>so sav                                                                                                    | AS<br>Cur<br>19.70X<br>19.70X<br>19.70X<br>0.00X<br>0.00X<br>0.00X<br>0.00X<br>0.00X<br>0.00X<br>0.00X           |                                                                         | 80 C<br>52 JN<br>54 JN<br>22 JN<br>00 X<br>00 X<br>00 X<br>00 X<br>00 X<br>00 X<br>00 X                                                                                                    | Brengy<br>28.03.h<br>25.33.h<br>00.34<br>00.34<br>00.34<br>00.34<br>00.34<br>00.34<br>00.34<br>00.34<br>00.34<br>00.34<br>00.34<br>00.34<br>00.34<br>00.34 | Che<br>Voll<br>BRV<br>SR2V<br>SR2V<br>SR2V<br>SRV<br>BRV<br>BRV<br>BRV<br>BRV<br>BRV<br>BRV<br>BRV<br>BRV<br>BRV | Fge<br>Curr<br>000<br>2000<br>000<br>000<br>000<br>000<br>000<br>000<br>000                       | Fault<br>opp<br>opp<br>opp<br>opp<br>opp<br>opp<br>opp<br>opp            | Sur<br>Dat<br>Deta         |
|                  | i-Bh<br>voli<br>50,230<br>50,230<br>50,200<br>50,200<br>50,200<br>50,200<br>50,200<br>50,200<br>50,200<br>50,200<br>50,200<br>50,200<br>50,200<br>50,200<br>50,200<br>50,200<br>50,200<br>50,200<br>50,200<br>50,200<br>50,200<br>50,200<br>50,200<br>50,200<br>50,200<br>50,000<br>50,0000<br>50,0000<br>50,0000<br>50,0000<br>50,0000<br>50,0000<br>50,0000<br>50,0000<br>50,0000<br>50,0000<br>50,00000<br>50,0000<br>50,00000000 | AS<br>Cut<br>19,70X<br>19,10X<br>19,10X<br>19,10X<br>0,00X<br>0,00X<br>0,00X<br>0,00X<br>0,00X<br>0,00X<br>0,00X |                                                                         | 800<br>52 fr x<br>52 fr x<br>52 fr x<br>50 x x<br>50 x x x<br>50 x x x<br>50 x x x<br>50 x x x<br>50 x x x x<br>50 x x x x x x x x x x x x x x x x x x x | Brengy<br>25.04h<br>25.04h<br>25.04h<br>20.04h<br>20.04h<br>20.04h<br>20.04h<br>20.04h<br>20.04h<br>20.04h<br>20.04h                                       |                                                                                                    | CUFF<br>CUFF<br>COA<br>23.0A<br>COA<br>COA<br>COA<br>COA<br>COA<br>COA<br>COA<br>COA<br>COA<br>CO | Fasul 1<br>0000<br>0000<br>0000<br>0000<br>0000<br>0000<br>0000<br>0     | Sur<br>Dat<br>Detz<br>Detz |

# 5.3. Representación gráfica de la evolución temporal de los flujos de energía

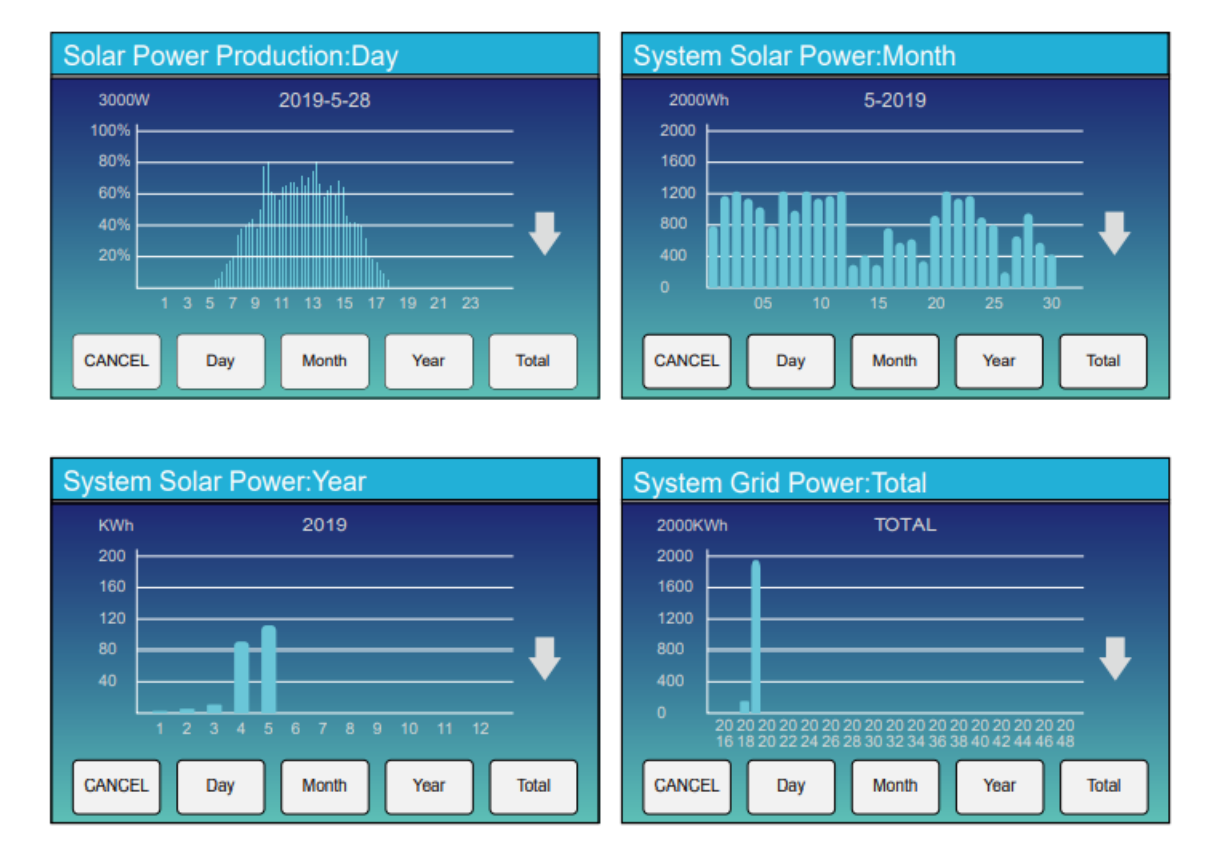

La curva de energía solar diaria, mensual y total se puede verificar aproximadamente en la pantalla LCD. Para una generación de energía más precisa, compruebe el sistema de monitoreo. Haga clic en flecha de abajo para verificar la curva de potencia de diferentes periodos. 5.4. Menú de configuración del sistema

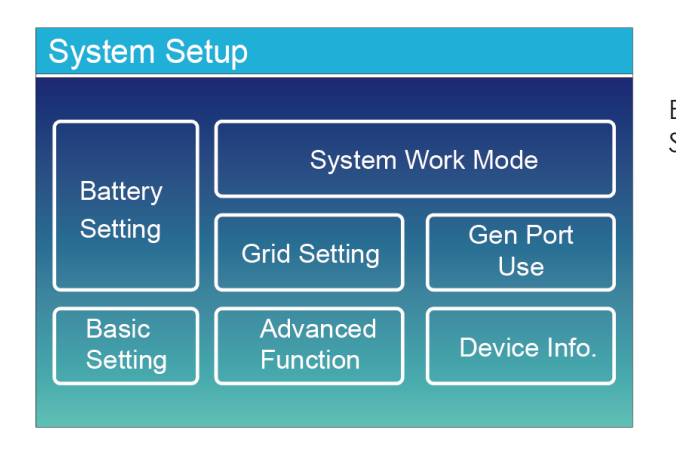

Este es el menú de configuración del Sistema.

5.5. Menú de configuración Básico

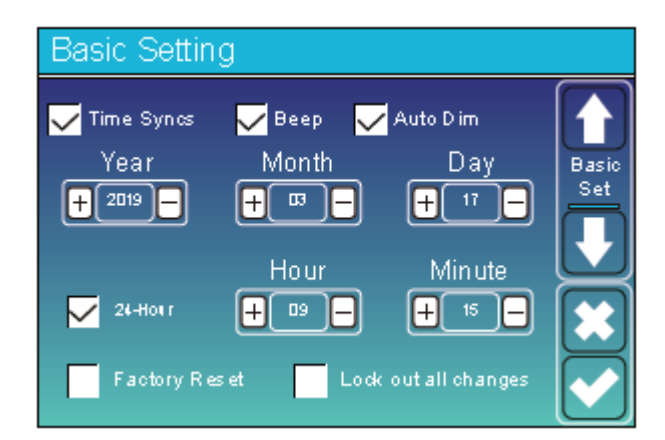

Esta es la configuración básica de Sistema.

Beep: activar/desactivar pitido

5.6. Menú de configuración de la batería

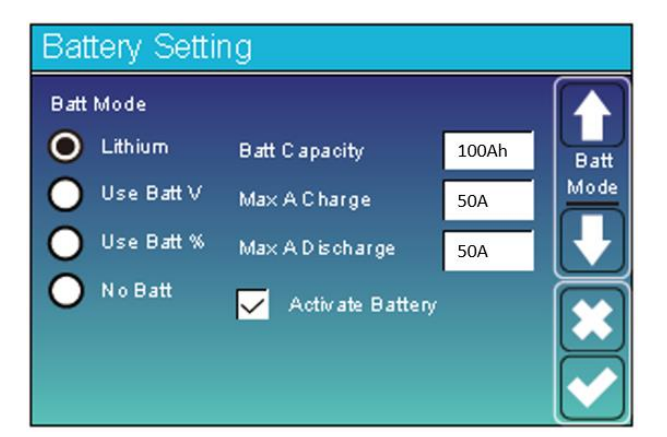

Batería de lítio Modo batt: litio Max intensidad carga: 0-120A Max intensidad descarga: 0-120A Activate battery: Activar Batería.

| Battery | Setting  |                |              |
|---------|----------|----------------|--------------|
| Start   | 10%      | 10%            |              |
|         | 50A      | 50A            | Batt<br>Set2 |
| Ge Ge   | n Charge | Grid Charge    |              |
| Ge      | n Signal | 🗸 Grid Signal  |              |
| Gen Max | Run Time | 24.0 hours (3) |              |
| Gen Dov | vn Time  | 0.0 hours      |              |

Menús de configuración de la Batería Menú 1 Generador/2 Red. Start indica el nivel de capacidad de la batería para inicio de carga.

**40A** indica el amperaje de la carga de la Batería (Gen/red)

Gen Max Run Time indica el tiempo máximo de carga del generador diario.

**Gen Down Time** indica el tiempo de retardo que utiliza el generador para apagarse cuando recibe confirmación.

| Battery Setting |     |              |  |  |  |
|-----------------|-----|--------------|--|--|--|
| Lithium Mode    | 00  |              |  |  |  |
| Shutdown        | 10% | Batt<br>Set3 |  |  |  |
| Low Batt        | 10% |              |  |  |  |
| Restart         | 20% |              |  |  |  |
|                 |     |              |  |  |  |

Lithium Mode: seleccionar el número según el protocolo BMS de la Batería. Ver Doc Anexo.

**Shutdown:**El inversor se apagará si el SOC baja del 10%.

Low Batt: El Inversor dará alarma de Batería baja por debajo del 30%. Restart: El inversor volverá a ponerse en marcha cuando la batería alcance

el nivel de carga especificado.

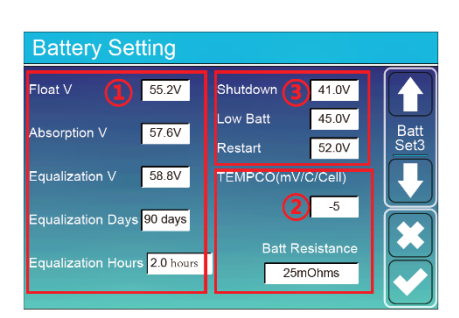

En esta pantalla se realiza la configuración por tensión para baterías de Plomo, en esta página podemos establecer los niveles de flotación, Absorción, Acualización (tensión y plazo entre procesos) tensión de corte, Alarma de Batería Baja y voltaje de reinicio.

## 5.7. Menús del Sistema de trabajo

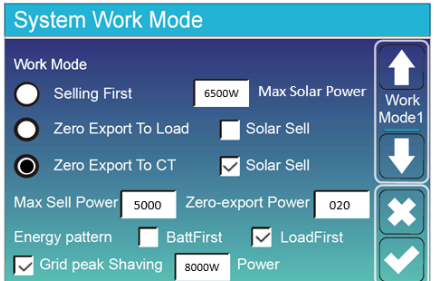

| System Work Mode |      |      |        |              |       |
|------------------|------|------|--------|--------------|-------|
|                  | SOC2 | 10%  | Enable | $\checkmark$ |       |
| GM BU CH         | SOC1 | GPS  | START  | END          | Work  |
|                  | 10%  | 5000 | 00:45  | 06:30        | Mode3 |
|                  | 10%  | 5000 | 06:30  | 09:00        |       |
|                  | 10%  | 5000 | 09:00  | 11:00        |       |
| $\overline{}$    | 10%  | 2000 | 11:00  | 12:00        |       |
|                  | 10%  | 5000 | 12:00  | 18:00        |       |
|                  | 10%  | 5000 | 18:00  | 00:45        |       |

Selling first : La prioridad para el exceso de energía es entregarlaa la red. Zero Export to Load. La potenciade salida se ajusta a la carga de Back Up Zero Export to CT: El Sistema ajusta la producción a la suma de las Cargas (Red y Back Up)

MaxShellPower Máxima potencia de Salida.

**BattFirst** La energía Solar carga en primer lugar la Batería y cuando está llena, aporta energía a la red y a la carga.

LoadFirst La energía Solar satisface la demanda, si sobra se cargan bateríasy si sigue habiendo exceso se inyecta a la red

Grid Peak Shaving Limite de potencia a tomar de la red

Enable: Habilita el sistema de trabajo por periodos horarios.

**GPS:** Grid Peak Shaving. Establece el límite de potencia a tomar de la red Por periodo horario

SOC2: Reserva de batería que nunca se utiliza.

**SOC1:** Reserva de batería para garantizar el cumplimiento del Limite de Potencia a tomar de la red.

Start/End: Inicio y final de cada periodo horario.

**GM:** (General mode). Intentamos inyectar la energía consumida con Bat+Sol. **BU:** (Back up Mode) No descargamos la Batería para satisfacer la demanda. **CH:** (Charge mode) Modo de carga de la Batería.

#### 5.8. Configuración de Red

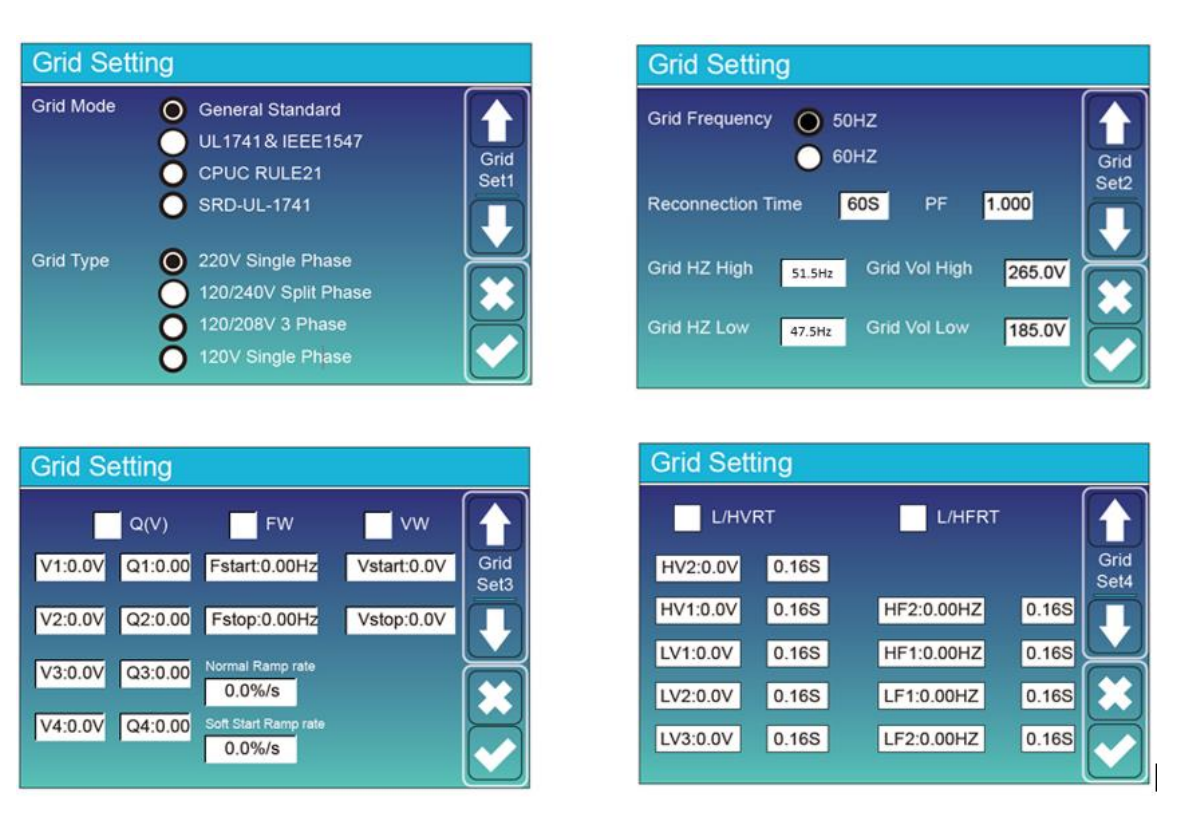

## 5.9. Menú de la entrada/salida GEN PORT

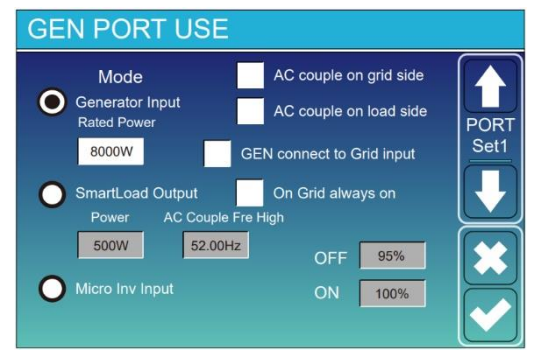

Generator input rated power: Max potencia recibida del generador. GEN connect to grid input: Generador conectado a entrada Grid Smart Load Output: Se utiliza el Puerto Gen como salida para una carga que solo se alimenta cuando el SOC de la batería y la producción solar está por encima de un valor programado por el usuario: e.g. Power=500W, ON: 100%, OFF=95% Cuando la producción solar excede 500W y el SOC alcanza 100%, automáticamente se alimentara la carga conectada. Cuando el SOC baje de 95% o la producción solar baje de 500W, se deja de alimentar la carga.

Smart Load OFF Batt: SOC de la batería para el cual la carga se apagará.

Smart Load ON Batt: SOC de la batería para el cual la carga se encenderá. También se ha de cumplir la condición de que la producción solar sea mayor que el valor introducido en "Power" de manera simultánea.

On Grid always on: La carga conectada en el Puerto Gen se alimentará cuando exista red.

Micro Inv Input: Uso del Puerto Gen como entrada de microinversor o inversor on-grid.

Micro Inv Input OFF: Cuando el SOC de la batería excede este valor, el microinversor o inversor on-grid dejará de producir.

Micro Inv Input ON: Cuando el SOC de la batería alcanza este valor, el microinversor o inversor on-grid comienza a producir.

**AC Couple Fre High**: Con Micro Inv input seleccionado, cuando el SOC se va acercando al valor OFF, la potencia del microinversor se reduce linealmente. Cuando el SOC se iguala al valor OFF, la frecuencia del Sistema se iguala al valor seleccionado y el microinversor para de producir.

## 5.10. Funciones avanzadas

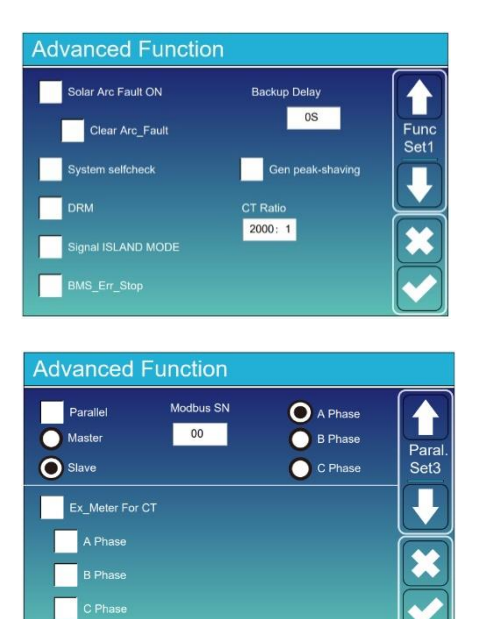

#### Solar Arc Fault On: Mercado USA. System Selfcheck. Control de fabricación. Deshabilitado.

**Gen Peak Shaving.** Si activamos esta casilla, cuando la potencia demandada al Generador, excede de un valor predeterminado, el inversor proporciona a la demanda la energía necesaria para no superar el citado valor.

Funcionalidades para conexión de inversores en paralelo (revisar apartado 3.10 y 3.11).

Ex\_Meter For CT: Meter Externo (revisar apartado 3.4.2.)

## 5.11. Información sobre el equipo

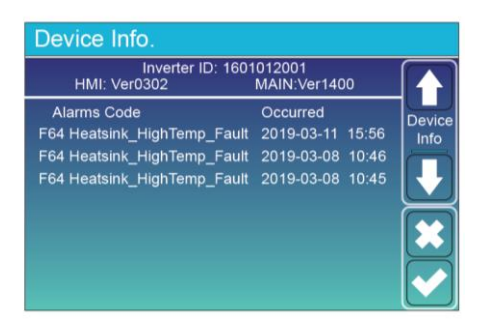

6. MODOS

Modo I: Básico.

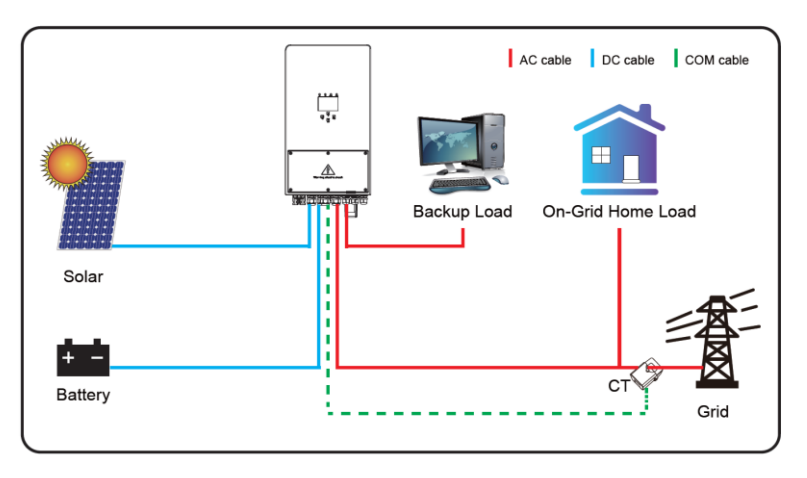

Modo II: Con microturbina eólica.

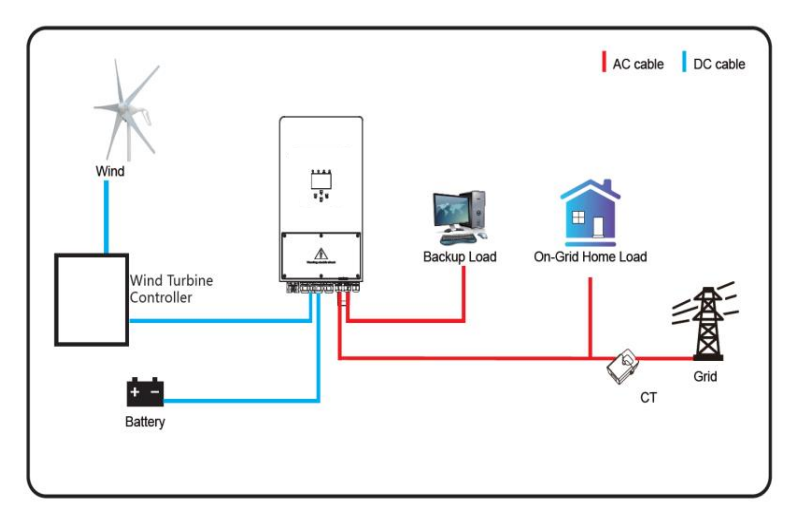

Modo III: Con Generador.

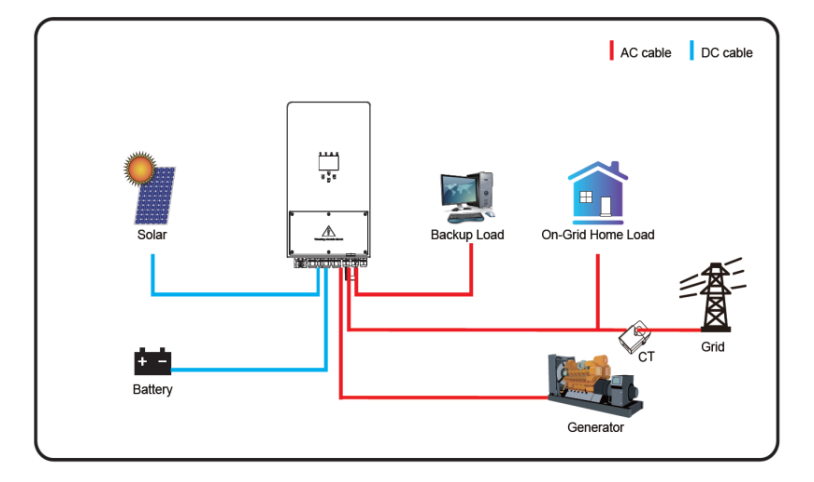

Modo IV: Con carga inteligente.

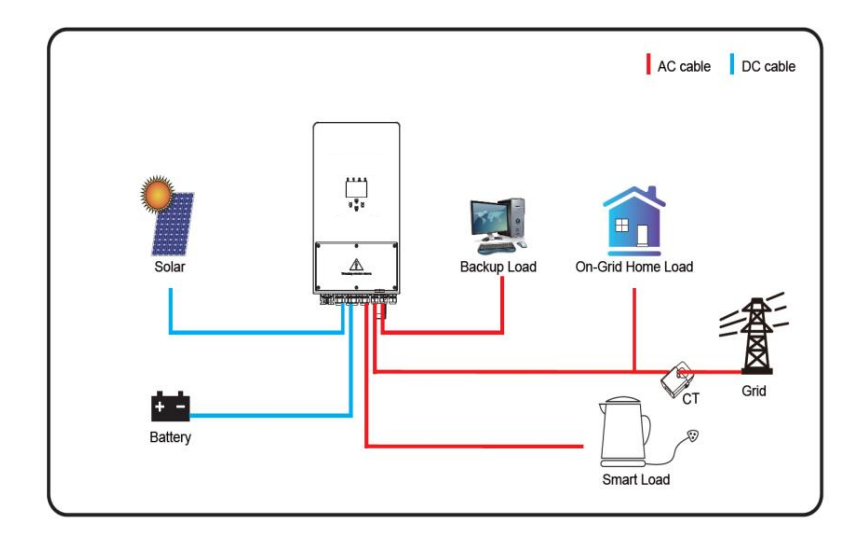

Modo V: Con inversor de red.

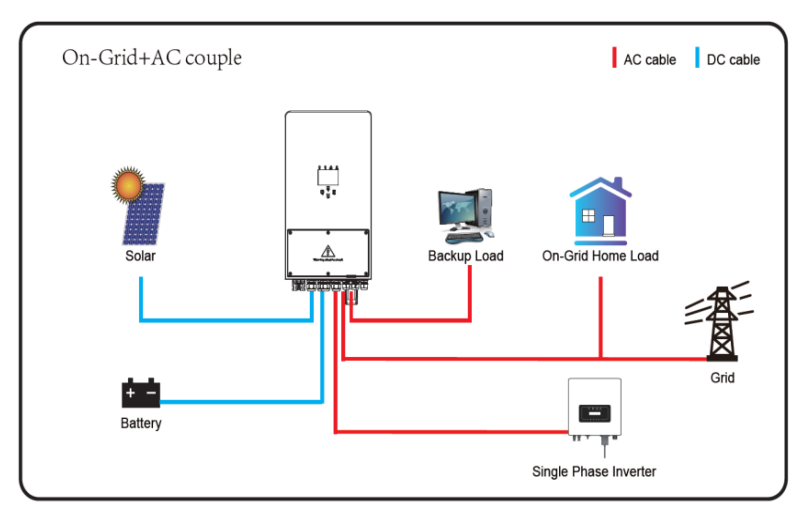

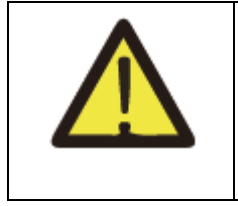

El consumo será cubierto con energía solar. Si no hay suficiente, entrarán las baterías o la red de acuerdo con la configuración. El ultimo respaldo de energía será el generador si está disponible.

## 7. INFORMACIÓN Y PROCESAMIENTO DE FALLOS

El inversor híbrido está diseñado de acuerdo con el estándar de funcionamiento conectado a la red y cumple con los requisitos de seguridad y compatibilidad electromagnética. Antes de salir de la fábrica, el inversor se somete a varias pruebas para garantizar el correcto funcionamiento del inversor.

| Si alguno de los mensajes de fallo de los enumerados en la tabla 6,1<br>aparece en su inversor y después de reiniciar no se elimina, póngase en<br>contacto con su distribuidor local o centro de servicio. Necesitará tener<br>lista la siguiente información: |
|----------------------------------------------------------------------------------------------------|
| Recomendamos utlizar una red wifi de 2.4 Gh para asegurar una<br>conexión adecuada.                                                                                                    |

- 1.- Número de serie del inversor;
- 2.- Distribuidor o centro de servicio del inversor;
- 3.- Fecha de generación de energía en la red;

4.- La descripción del problema (incluido el código de error y el estado del indicador que se muestran en la pantalla LCD), lo más detallada posible.

5.- Su información de contacto.

Con el fin de darle una comprensión más clara de la información sobre el fallo del inversor, enumeraremos todos los códigos de fallo posibles y sus descripciones.

| Código<br>de error | Descripción                                   | Soluciones                                                                                                    |
|--------------------|-----------------------------------------------|----------------------------------------------------------------------------------------------------|
| F-08               | Fallo del relé GFDI                           | <ol> <li>Cuando el inversor está en un sistema de fase<br/>dividida, la línea N del puerto de Backup debe<br/>conectarse a tierra.</li> <li>Póngase en contacto con nosotros si el problema<br/>persiste.</li> </ol>                                                                                                    |
| F-13               | Cambio modo de trabajo                        | <ol> <li>Cuando el tipo de red y la frecuencia cambien,<br/>mostrará F13.</li> <li>Cuando el modo de batería se cambie al modo "No<br/>battery", mostrará F13.</li> <li>Para algunas versiones antiguas de FW, mostrará F13<br/>cuando el modo de trabajo se cambie.</li> <li>Generalmente, desaparecerá automáticamente<br/>cuando muestre F13.</li> <li>Si sigue igual, apague el interruptor de CC y el<br/>interruptor de CA y espere un minuto, luego encienda<br/>el interruptor DC / AC.</li> <li>Póngase en contacto con nosotros si el problema<br/>persiste.</li> </ol> |
| F-18               | Fallo de sobrecorriente en<br>CA del hardware | Lado de CA con fallo de sobrecorriente.<br>1. Compruebe si la potencia de Backup y la de Carga<br>están dentro de rango de potencia.<br>2. reinicie y verifique si funciona normal.<br>3. Póngase en contacto con nosotros si el problema<br>persiste.                                                                                                    |
| F-20               | Fallo de sobrecorriente en<br>CC del hardware | <ul> <li>Lado de CC con fallo de sobrecorriente.</li> <li>1. Verifique la conexión del módulo fotovoltaico y la conexión de la batería.</li> <li>2. Cuando está en modo de aislada, y el inversor se inicia con gran potencia carga, puede mostrar F20. Reduzca la potencia de la carga conectada.</li> <li>3. Apague el interruptor CC y el interruptor CA y luego espere un minuto, luego encienda el interruptor CC/CA nuevamente.</li> <li>4 Póngase en contacto con nosotros si el problema persiste.</li> </ul>                                                             |
| F-22               | Tz_Emerg\$top_Fault                           | <ul> <li>Apagado remoto.</li> <li>1. indica que el inversor está controlado de forma remota y está apagado.</li> <li>2. Permanecerá en estado "APAGADO" hasta que llegue el comando de desbloqueo.</li> <li>3. Cuando el número de inversores en paralelo es</li> </ul>                                                                                                    |

\_

|      |                                                                    | inferior a 5 piezas, todos los interruptores DIP del<br>inversor (1 y 2) deben estar en la posición ON. Si el<br>número de inversores en paralelo es mayor que 7, el<br>interruptor DIP del inversor principal (1 y 2) debe estar<br>en la posición ON y el interruptor DIP del resto (1 y 2)<br>debe estar en la posición OFF.                                                                              |
|------|--------------------------------------------------------------------|----------------------------------------------------------------------------------------------------|
| F-23 | La corriente de fuga de<br>CA es transitoria sobre la<br>corriente | <ul> <li>Fallo de corriente de fuga.</li> <li>1. Compruebe la conexión a tierra del cable del generador fotovoltaico, y si hay derivaciones en sistema fotovoltaico.</li> <li>2. Reinicie el sistema 2 o 3 veces.</li> <li>3. Póngase en contacto con nosotros si el problema persiste.</li> </ul>                                                                                                    |
| F-24 | Fallo en impedancia de<br>aislamiento en CC                        | La resistencia de aislamiento fotovoltaico es<br>demasiado baja.<br>1. Compruebe que la conexión de los paneles<br>fotovoltaicos y el inversor estén firmes y<br>correctamente.<br>2. Compruebe si el cable PE del inversor está<br>conectado a tierra.<br>3. Póngase en contacto con nosotros si el problema<br>persiste.                                                                                   |
| F-26 | CC desequilibrado                                                  | <ol> <li>Por favor, espere un momento y compruebe si es<br/>normal.</li> <li>Cuando la carga está dividida en varias fases, y la<br/>diferencia entre la carga en L1 y la carga en L2 es muy<br/>elevada, puede mostrarse el código F-26.</li> <li>Reinicie el sistema 2 o 3 veces.</li> <li>Póngase en contacto con nosotros si el problema<br/>persiste.</li> </ol>                                        |
| F-29 | Fallo del bus CAN paralelo                                         | <ol> <li>Cuando esté en modo paralelo, verifique la conexión del cable de comunicación paralelo y la configuración de la comunicación del inversor.</li> <li>Durante el período de inicio del sistema en paralelo, los inversores mostrarán F29. Cuando todos los inversores están en estado ON, desaparecerá automáticamente.</li> <li>Póngase en contacto con nosotros si el problema persiste.</li> </ol> |
| F-34 | Fallo de sobrecorriente en<br>CA                                   | <ol> <li>Verifique que la carga de Backup esté conectada,<br/>asegúrese de que esté en el rango de potencia<br/>permitido.</li> <li>Póngase en contacto con nosotros si el problema<br/>persiste.</li> </ol>                                                                                                    |
| F-35 | Sin red de CA                                                      | <ul> <li>Sin red.</li> <li>1. Por favor, confirme si se ha perdido la red.</li> <li>2. Compruebe si la conexión a la red es buena o no.</li> <li>3. Compruebe que el interruptor entre el inversor y la red está encendido.</li> <li>4. Póngase en contacto con nosotros si el problema persiste.</li> </ul>                                                                                                 |
| F-39 | Sobrecorriente en CC                                               | <ol> <li>Por favor, confirme si ha habido un fallo en la<br/>instalación en la parte de CC.</li> <li>Compruebe si alguna protección se ha activado.</li> <li>Póngase en contacto con nosotros si el problema</li> </ol>                                                                                                    |

|      |                                   | persiste.                                                                                                    |
|------|-----------------------------------|----------------------------------------------------------------------------------------------------|
| F-41 | Parallel System Stop              | <ul> <li>Paro del sistema paralelo.</li> <li>1. Por favor, revise la comunicación entre inversores en paralelo.</li> <li>2. Compruebe los interruptores DIP de los inversores</li> <li>3. Compruebe que el interruptor entre el inversor y la red está encendido.</li> <li>4. Póngase en contacto con nosotros si el problema persiste.</li> </ul> |
| F-42 | Línea de CA con tensión<br>baja   | <ul> <li>Fallo de tensión de la red.</li> <li>1. Compruebe que el voltaje de CA está en el rango<br/>de voltaje estándar de las especificaciones.</li> <li>2. Compruebe si los cables de CA de la red están<br/>conectados firme y correctamente.</li> <li>3. Póngase en contacto con nosotros si el problema<br/>persiste.</li> </ul>             |
| F-45 | Línea de CA con tensión<br>alta   | <ul> <li>Fallo de tensión de la red.</li> <li>1. Compruebe que el voltaje de CA está en el rango<br/>de voltaje estándar de las especificaciones.</li> <li>2. Compruebe si los cables de CA de la red están<br/>conectados firme y correctamente.</li> <li>3. Póngase en contacto con nosotros si el problema<br/>persiste.</li> </ul>             |
| F-47 | Sobrefrecuencia en CA             | <ul> <li>Frecuencia de red fuera del rango.</li> <li>1. Compruebe que la frecuencia está en el rango de especificación o no.</li> <li>2. Compruebe si los cables de CA están conectados firme y correctamente.</li> <li>3. Póngase en contacto con nosotros si el problema persiste.</li> </ul>                                                    |
| F-48 | Baja frecuencia en CA             | <ul> <li>Frecuencia de red fuera del rango.</li> <li>1. Compruebe que la frecuencia está en el rango de especificación o no.</li> <li>2. Compruebe si los cables de CA están conectados firme y correctamente.</li> <li>3. Póngase en contacto con nosotros si el problema persiste.</li> </ul>                                                    |
| F-56 | Tensión de CC<br>demasiado baja   | <ul> <li>Tensión de la batería baja.</li> <li>1. Compruebe si el voltaje de la batería es demasiado<br/>bajo.</li> <li>2. Si el voltaje de la batería es demasiado bajo, use la<br/>generación PV o la red para cargar la batería.</li> <li>3. Póngase en contacto con nosotros si el problema<br/>persiste.</li> </ul>                            |
| F-58 | Fallo de comunicación<br>BMS      | <ol> <li>Indica que la comunicación entre el inversor híbrido<br/>y la batería BMS está desconectada cuando "BMS_Err-<br/>Stop" se muestra.</li> <li>Si no desea que esto suceda, puede desactivar el<br/>elemento "BMS_Err-Stop" en la pantalla LCD.</li> <li>Póngase en contacto con nosotros si el problema<br/>persiste.</li> </ol>            |
| F-59 | Corriente de CA<br>demasiado baja | <ol> <li>Compruebe si ha habido un fallo de red</li> <li>Si este fallo ocurre de forma repetitiva, revise si la<br/>tensión de su red sale fuera del rango de seguridad del<br/>inversor.</li> <li>Póngase en contacto con nosotros si el problema</li> </ol>                                                                                      |

|      |                                               | persiste.                                                                                                    |
|------|-----------------------------------------------|----------------------------------------------------------------------------------------------------|
| F-61 | Botón manual OFF                              | <ol> <li>Indica que el interruptor del inversor está en posición<br/>OFF</li> <li>Compruebe que el interruptor está desactivado y<br/>actívelo.</li> <li>Póngase en contacto con nosotros si el problema<br/>persiste.</li> </ol>                                     |
| F-63 | Fallo ARC                                     | La detección de fallas ARC es solo para el mercado<br>estadounidense;<br>1. Compruebe la conexión del cable del módulo<br>fotovoltaico.<br>2. Póngase en contacto con nosotros si el problema<br>persiste.                                                            |
| F-64 | Fallo por temperatura<br>elevada en disipador | La temperatura del disipador de calor es demasiado<br>alta.<br>1. Compruebe si la temperatura del entorno de<br>trabajo es demasiado alta.<br>2. Apague el inversor durante 10 minutos y reinicie.<br>3. Póngase en contacto con nosotros si el problema<br>persiste. |

Información.

Cualquier reemplazo o reparación del producto cubrirá el período de garantía restante del producto.

La garantía de fábrica no incluye daños debido a las siguientes razones:

- Daños durante el transporte de equipos;
- Daños causados por una instalación o puesta en marcha incorrectas;
- Daños causados por el incumplimiento de las instrucciones de funcionamiento, instrucciones de instalación o instrucciones de mantenimiento;
- Daños causados por intentos de modificar, alterar o reparar productos;
- Daños causados por un uso u operación incorrectos;
- Daños causados por la ventilación insuficiente del equipo;
- Daños causados por el incumplimiento de las normas o regulaciones de seguridad aplicables;
- Daños causados por desastres naturales o fuerza mayor (por ejemplo, inundaciones, relámpagos, sobretensión, tormentas, incendios, etc.)

Además, el desgaste normal o cualquier otro fallo no afectará el funcionamiento básico del producto. Cualquier rasguño externo, manchas o desgaste mecánico natural no representa un defecto en el producto.

## 8. LIMITACIÓN DE RESPONSABILIDAD

El fabricante no se hará responsable del posible lucro cesante o pérdidas económicas incurridas por los fallos del producto cubiertos por el alcance de la garantía de producto.

## 9. FICHA DE DATOS

| Datos técnicos                        | HYBRID SERIES 48V 5.0                |  |
|---------------------------------------|--------------------------------------|--|
| Batería y Datos de entrada            |                                      |  |
| Tipo de batería                       | Plomo-ácido o iones de litio         |  |
| Rango de voltaje de la batería (V)    | 40V-60V                              |  |
| I <sub>max</sub> Carga (A)            | 120A                                 |  |
| I max Descarga (A)                    | 120A                                 |  |
| Curva de carga                        | 3 etapas                             |  |
| Sensor de temperatura externo         | Opcional                             |  |
| Modo de carga Li-lon                  | Autoadaptación                       |  |
| Datos de entrada CC                   |                                      |  |
| P <sub>max</sub> CC (W)               | 6500W                                |  |
| Rango entrada PV (V)                  | 370V (100 - 500V)                    |  |
| Rango MPPT (V)                        | 150 - 425V                           |  |
| Rango (V) Carga completa              | 240 - 425V                           |  |
| Tensión de arranque (V)               | 125V                                 |  |
| Corriente de entrada fotovoltaica (A) | 13A+13A                              |  |
| N°MPPTs                               | 2                                    |  |
| Strings por MPPT                      | 1/1                                  |  |
| Datos de salida CA                    |                                      |  |
| Potencia nominal (W)                  | 5000W                                |  |
| Potencia máxima (W)                   | 5500W                                |  |
| Potencia Pico (Offgrid)               | 2 veces de potencia nominal,10 S     |  |
| Potencia máxima Back-Up (W)           | 5000W                                |  |
| Corriente nominal de salida de CA (A) | 21.7A                                |  |
| Corriente max. de salida CA           | 25A                                  |  |
| Corriente Pico (A)                    | 35A                                  |  |
| Factor de potencia                    | 0,8-1                                |  |
| Frecuencia de salida y voltaje        | 50/60Hz; 220/230/240VCA (monofásico) |  |
| Tipo de red                           | Monofásico                           |  |
| Distorsión armónica actual            | THD<3% (Carga lineal) <1,5%          |  |
| Eficiencia                            |                                      |  |

| Eficiencia máxima                                 | 97.60%                                                                 |  |
|---------------------------------------------------|------------------------------------------------------------------------|--|
| Eficiencia Europea (promedio)                     | 96.50%                                                                 |  |
| Eficiencia MPPT                                   | 99.90%                                                                 |  |
| Protecciones                                      |                                                                        |  |
| Contra rayos entrada PV                           | Integrado                                                              |  |
| Protección anti-isla                              | Integrado                                                              |  |
| Protección contra polaridad inversa de<br>entrada | Integrado                                                              |  |
| Detección resistencia aislamiento                 | Integrado                                                              |  |
| Corriente residual                                | Integrado                                                              |  |
| Sobrecorriente en salida                          | Integrado                                                              |  |
| Cortocircuito en salida                           | Integrado                                                              |  |
| Sobretensión en salida                            | Integrado                                                              |  |
| Certificaciones                                   |                                                                        |  |
| Regulación de la red                              | VDE 0126, AS4777, NRS2017, G98, G99, IEC61683, IEC 62116,<br>IEC 61727 |  |
| Regulación de seguridad                           | IEC62109-1, IEC62109-2                                                 |  |
| EMC                                               | EN61000-6-1, EN61000-6-3                                               |  |
| Datos generales                                   |                                                                        |  |
| Rango de temperatura de funcionamiento            | -25 a 60 °C, >45 °C reducción de potencia                              |  |
| ifriamiento Ventilador                            |                                                                        |  |
| Ruido (dB)                                        | <30                                                                    |  |
| Comunicación con BMS                              | RS485, CAN                                                             |  |
| Peso (kg)                                         | 20.5                                                                   |  |
| Dimensiones (mm)                                  | 580 x 330 x 232                                                        |  |
| Protección                                        | IP65                                                                   |  |
| Estilo de instalación                             | Pared                                                                  |  |
| Garantía                                          | 5 años                                                                 |  |